**PRODUZIONE SISTEMI DI SICUREZZA** 

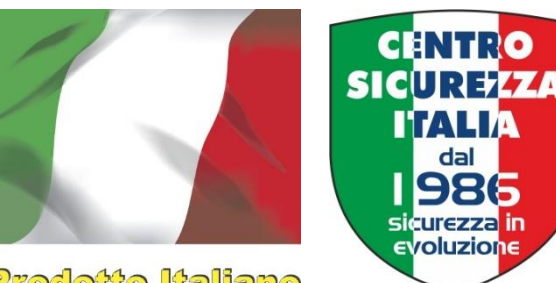

Prodotto Italiano

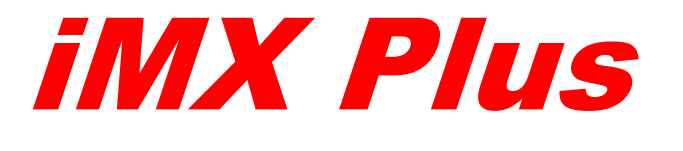

# iMX Gsm Plus

## Centrali di allarme a microprocessore per sistemi cablati e wireless

## Aggiornamento firmware in telegestione

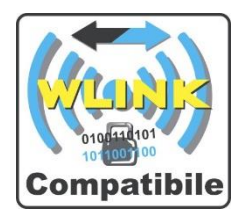

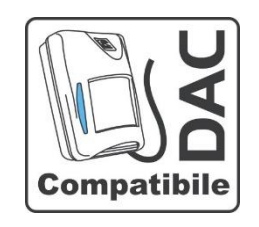

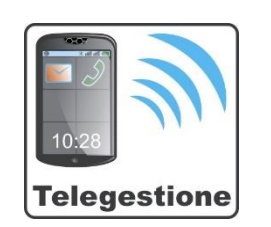

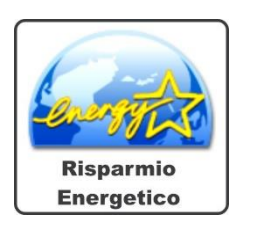

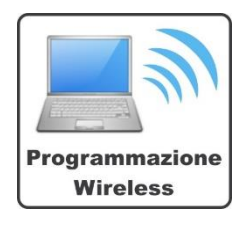

CENTRO SICUREZZA ITALIA SpA <u>centrosicurezza.com</u> <u>info@centrosicurezza.com</u>

### **PRODUZIONE SISTEMI DI SICUREZZA**

Il presente manuale descrive le diverse modalità e le procedure attraverso le quali è possibile aggiornare il firmware delle centrali IMX Plus e IMX Gsm Plus.

Sono aggiornabili in telegestione tutte le centrali a partire dalla release 9.00, utilizzando il software di programmazione easyWLINK dalla versione 3.05.

## Modalità di aggiornamento

Il programma operativo delle centrali iMX Plus e iMX GSM Plus si può aggiornare tramite due differenti modalità.

- Tramite copia fisica dei file sulla scheda micro SD.
- Tramite il software di programmazione easyWLINK.

Le procedure descritte nei paragrafi successivi prevedono che la centrale di destinazione sia almeno equipaggiata con un firmware versione 9.00 o successivo, per effettuare l'aggiornamento ad una centrale con firmware versione inferiore alla 9.00 è necessario effettuare una procedura di preparazione, la quale installerà un programma di "bootloader" nella centrale.

### Procedura obbligatoria per release firmware inferiore alla 9.00

Se la versione del programma operativo di iMX Plus è inferiore alla 9.00 è necessario questo procedimento aggiuntivo per effettuare l'aggiornamento del firmware alla versione 9.00 o successive:

1. Installare il Bootloader di iMX Plus installando sulla centrale, tramite software NextVersion, il

file *iMX\_Plus\_bootloader.xxx.hex* (dove *xxx* corrisponde alla versione del bootloader).

2. Inserire su scheda micro SD il file *iMX\_Plus.xxx.hex* (dove xxx contiene la versione del

firmware, ad esempio 9.00). Se si vogliono resettare le programmazioni della centrale iMX

Plus occorre anche inserire sulla scheda micro SD il file *imx\_plus\_boot.cfg*.

3. Avviare la centrale con la scheda micro SD inserita. A termine procedura di aggiornamento, la centrale elimina i file dalla scheda micro SD.

**N.B.:** <u>Ogniqualvolta si voglia resettare la programmazione di iMX Plus durante l'aggiornamento</u> firmware è necessario copiare nella micro SD card il file *imx\_plus\_boot.cgf*. Non inserire sulla scheda micro SD questo file per effettuare semplici aggiornamenti firmware! Il reset dei valori a impostazioni di fabbrica si può eseguire solamente tramite procedura locale con micro SD card. Non è possibile inviare questo file tramite easyWLINK.</u>

### **PRODUZIONE SISTEMI DI SICUREZZA**

## MICRO SD CARD

La modalità di aggiornamento firmware tramite micro SD card prevede l'accesso fisico alla centrale iMX Plus, questo tipo di procedura prevede che si inseriscano i file di aggiornamento dentro la micro SD card tramite computer per poi inserirla nello slot apposito della centrale.

Per procedere in modo corretto con l'aggiornamento è necessario aprire l'armadio della centrale e successivamente disalimentarla. Per evitare allarmi indesiderati bisognerà escludere l'allarme tamper della centrale:

- 1. Entrare in programmazione generale premendo il tasto "**PROG**".
- Selezionare la funzione chiamata "Programmazione generale" e premere il tasto "OK".
- 3. Inserire il codice abilitato alla programmazione quando richiesto. Se la lunghezza del codice è inferiore alle 8 cifre è necessario premere il tasto "**OK**" dopo averlo digitato.
- 4. In questa fase di programmazione l'allarme **tamper** sarà disabilitato, si potrà quindi procedere con l'apertura dell'armadio della centrale.

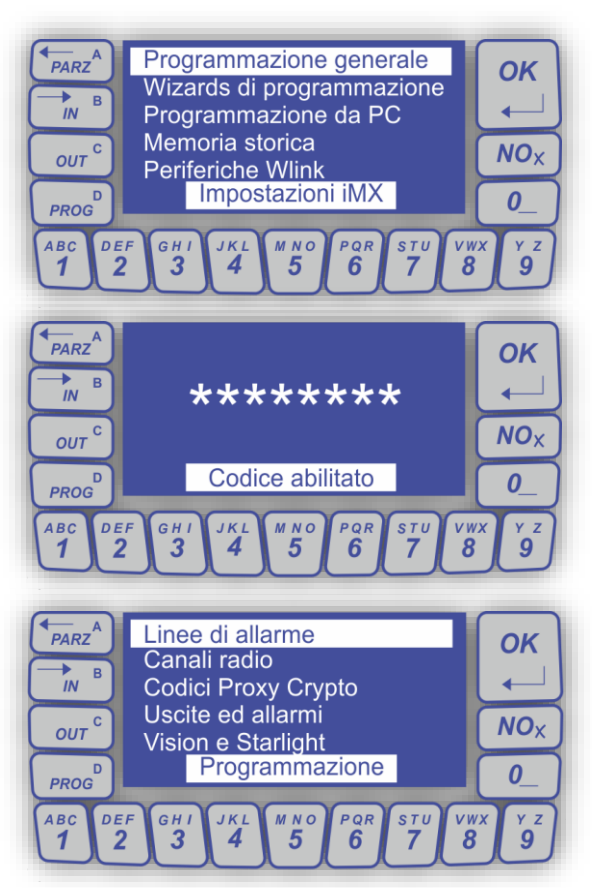

Ora è possibile aprire la centrale senza generare allarme, e togliere completamente l'alimentazione.

Bisogna poi togliere la scheda SD CARD presente sulla centrale e collegarla ad un PC per copiare al suo interno il file contenente l'aggiornamento (nell'esempio è stato utilizzato un firmware versione 9.00).

Nella SD CARD normalmente sarà anche presente una cartella con i file audio essenziali al funzionamento del sintetizzatore vocale presente in iMX Plus.

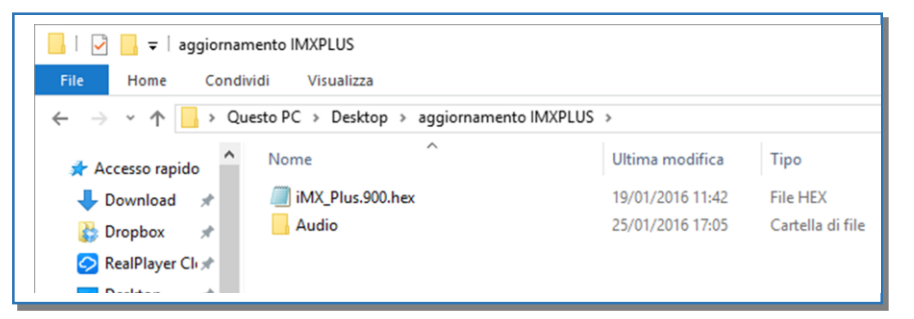

Se si desidera, oltre all'aggiornamento firmware, anche il **reset delle impostazioni funzionali** (la programmazione), copiare anche il file "*imx\_plus\_boot.cfg*"

#### **PRODUZIONE SISTEMI DI SICUREZZA**

Inserire la scheda SD in centrale e rialimentare; la centrale riconoscerà la presenza del nuovo file ed eseguirà in automatico l'aggiornamento firmware.

1. Il file di aggiornamento è stato trovato.

- 2. Il firmware originale è in corso di cancellazione.
- 3. Il nuovo firmware viene programmato.

4. A questo punto l'aggiornamento è terminato, la centrale manterrà la programmazione esistente ed il nuovo firmware viene eseguito automaticamente. I file copiati sulla scheda SD vengono automaticamente eliminati.

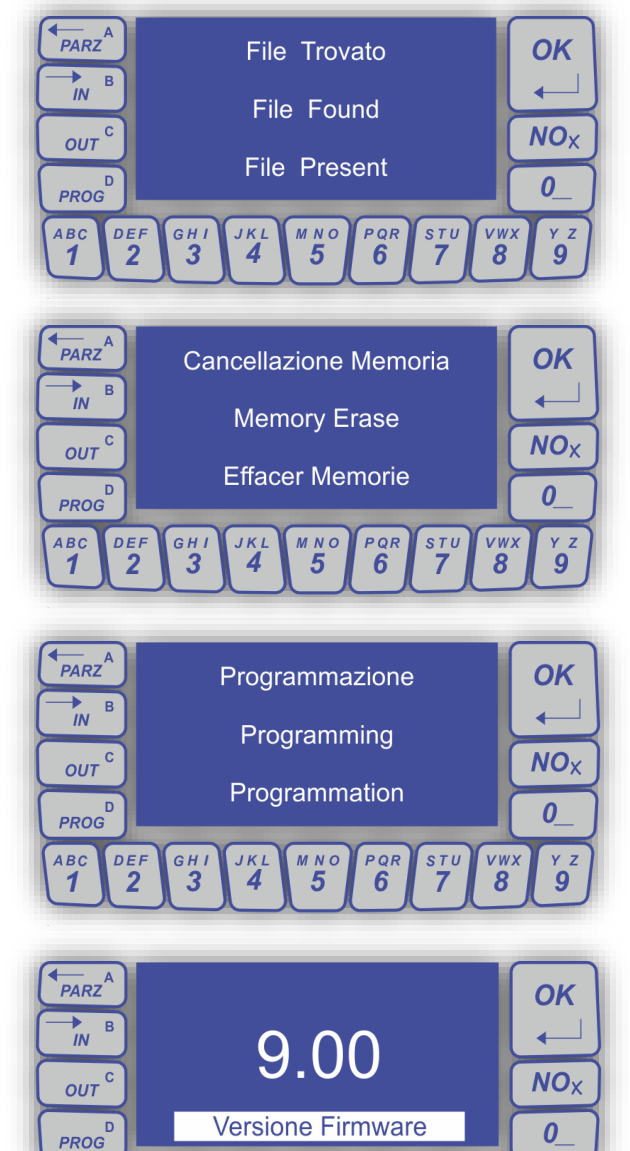

авс **1**  DEF 2 <sub>G н I</sub>

JKL **4**  м N O 5 PQR 6 vwx 8

γ z **9** 

<u>sт</u>и

#### **PRODUZIONE SISTEMI DI SICUREZZA**

## PROCEDURE CON easyWLINK

La modalità con software easyWLINK presenta differenti procedure al fine di aggiornare il firmware della centrale iMX Plus o iMX Gsm Plus. Le procedure descritte sono tutte semplici ed efficaci, sarà possibile aggiornare il programma operativo di iMX Plus anche in telegestione.

Le procedure disponibili sono le seguenti:

- Aggiornamento firmware tramite connessione cablata con UsbPod.
- Aggiornamento firmware in connessione radio con UsbPod WLINK.
- Aggiornamento firmware in connessione tramite protocollo TCP-IP (locale, tramite CSIcloud,

in GPRS).

E' necessario accedere al menù di programmazione della centrale iMX Plus e iMX Gsm Plus per eseguire procedure che usufruiscono dei dispositivi di collegamento UsbPod e UsbPod WLINK.

#### **PRODUZIONE SISTEMI DI SICUREZZA**

### Connessione cablata con UsbPod

Per procedere in modo corretto con l'aggiornamento è necessario aprire l'armadio della centrale. Per evitare allarmi indesiderati bisognerà escludere l'allarme tamper.

- 1. Entrare in programmazione generale premendo il tasto "PROG".
- Selezionare la funzione chiamata "Programmazione da PC" e premere il tasto "OK".
- 3. Evidenziare la voce "**Connessione filare**" e premere il tasto "**OK**", successivamente inserire il codice utente.
- 4. In questa fase di programmazione l'allarme **tamper** sarà disabilitato, si potrà quindi procedere con l'apertura dell'armadio della centrale per collegare il cavetto dell'UsbPod.

| PARZ <sup>A</sup><br>IN B | Connessione radio<br>Connessione filare<br>MicroSD | ОК          |
|---------------------------|----------------------------------------------------|-------------|
| OUT C                     |                                                    | NOX         |
| PROG                      | Programmazione da PC                               | 0_          |
| ABC DE<br>1 2             | F GHI JKL MNO PAR STU VW<br>3 4 5 6 7 8            | /x Y Z<br>9 |

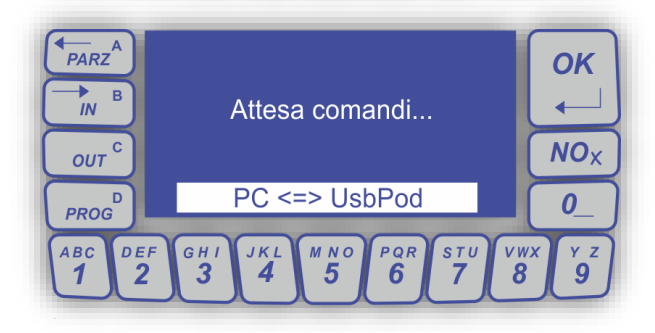

A questo punto tramite easyWLINK occorre impostare il collegamento filare selezionando la voce "Connessione diretta con USBPOD" presente nella sezione Setup easyWLINK.

|           | ••••                     |     | ₹ 🜒 🖁   | X   🖻   | 8    |  |  |  |
|-----------|--------------------------|-----|---------|---------|------|--|--|--|
| Programma | azione <mark>i</mark> MX | - 1 |         |         |      |  |  |  |
| Linee     |                          | ι   | 54      | 0       | 29   |  |  |  |
| 1         | Linea 1                  |     |         | Dir     | etta |  |  |  |
| 2         | Linea 2                  |     |         | Dir     | etta |  |  |  |
| 3         | Linea 3                  |     |         | Diretta |      |  |  |  |
| 4         | Linea 4                  |     |         | Diretta |      |  |  |  |
| 5         | Linea 5                  |     |         | Dir     | etta |  |  |  |
| 6         | Linea 6                  |     | Diretta |         |      |  |  |  |
|           |                          |     |         |         |      |  |  |  |

| Setup easyWLII | ١K              |                  |
|----------------|-----------------|------------------|
| Filo<br>Conne  | ssione diretta  | con USBPOD       |
| Radio          |                 |                  |
| ⊖ Conne        | ssione via radi | io con USBPOD    |
| ID sistem      | 14587           | ID dispositivo 0 |
| ID siste       | ema default     |                  |
| Gprs           |                 |                  |

#### **PRODUZIONE SISTEMI DI SICUREZZA**

Quindi dalla videata principale occorre selezionare la voce "aggiorna".

|           |                                         |                | affin 1 | V I Bo | <b>A</b>  | 210          | 1       |        |      |           |     |       |           |      |        |      |                          |         |
|-----------|-----------------------------------------|----------------|---------|--------|-----------|--------------|---------|--------|------|-----------|-----|-------|-----------|------|--------|------|--------------------------|---------|
|           | ••••••••••••••••••••••••••••••••••••••• | ! <del>\</del> |         | あ   唱  |           | 9   <b>X</b> |         |        |      |           |     |       |           |      |        |      |                          |         |
| rogramma: | tione iMX                               |                |         |        |           |              |         |        |      |           |     |       |           |      |        |      |                          |         |
| 5         |                                         | UID            | 54      | 0      | 29        | 0            | 1       | 81     | 52   | 48        | 53  | 52    | 50        | 57   | 1      |      | Ver.9.01 Ac              | aiorn   |
| Linee     |                                         | 0.0            | 1000 -  |        |           |              |         |        |      |           |     |       |           |      | 1      |      |                          |         |
| 1         | Linea 1                                 |                |         | Dir    | retta     |              | Att     | iva    | 8    | Nor.chiu  | a   | GRP:  |           | ALL  | : IE1  | •    | Reset programm           | ne      |
| 2         | Linea 2                                 |                |         | Dir    | retta     |              | Att     | iva    |      | Nor.chius | a   | GRP:  |           | ALL  | : IE1  |      |                          | _       |
| 3         | Linea 3                                 |                |         | Dir    | retta     |              | Att     | iva    |      | Nor.chiu  | a   | GRP:  |           | ALL  | : IE1  |      | Clona programm           | he      |
| 4         | Linea 4                                 |                |         | Dir    | retta     |              | Att     | iva    |      | Nor.chiu: | a   | GRP:  |           | ALL  | : IE1  |      | Record de deserve        | F       |
| 5         | Linea 5                                 |                |         | Dir    | retta     |              | Att     | iva    |      | Nor.chius | a   | GRP:  |           | ALL  | : IE1  |      | linea da cionare         |         |
| 6         | Linea 6                                 |                |         | Dir    | retta     |              | Att     | iva    |      | Nor.chiu: | a   | GRP:  |           | ALL  | : IE1  |      |                          |         |
| 7         | Linea 7                                 |                |         | Dir    | retta     |              | Δ++     | iva    |      | Nor chiu  | 1.4 | GRP.  |           | ΔI I | • TF 1 | *    |                          |         |
| Canali    |                                         |                |         |        |           |              |         |        |      |           |     |       |           |      |        |      | 64                       |         |
| 1         | Canale 1                                |                |         | Dir    | retto     |              | Att     | ivo    |      | GRP: 1    |     | Non r | egistrato | ALL  | : IE1  | ^    | Reset programm           | azione  |
| 2         | Canale 2                                |                |         | Dir    | retto     |              | Att     | ivo    |      | GRP: 1    |     | Non r | egistrato | ALL  | : IE1  |      |                          |         |
| 3         | Canale 3                                |                |         | Dir    | retto     |              | Att     | ivo    |      | GRP: 1    |     | Non r | egistrato | ALL  | : IE1  |      | Clona programma          | zione   |
| 4         | Canale 4                                |                |         | Di     | retto     |              | Att     | ivo    |      | GRP: 1    |     | Non r | egistrato | ALL  | : IE1  |      | 1 2 2                    | _       |
| 5         | Canale 5                                |                |         | Dir    | retto     |              | Att     | ivo    |      | GRP: 1    |     | Non r | egistrato | ALL  | : IE1  |      | canale da clonare        | 1       |
| 6         | Canale 6                                |                |         | Di     | retto     |              | Att     | ivo    |      | GRP: 1    |     | Non r | egistrato | ALL  | : IE1  |      |                          | 1000    |
| /         | Canale 7                                |                |         | Di     | retto     |              | Att     | IVO    |      | GRP: 1    |     | Non r | egistrato | ALL  | : IE1  |      |                          |         |
| 8         | Canale 8                                |                |         | Di     | retto     |              | Att     | IVO    |      | GRP: 1    |     | Non   | egistrato | ALL  | : IE 1 | ~    | Programma rivel          | atore   |
| [a        | Cariale 9                               |                |         | Di     | etto      |              | Att     | IVO    |      | GRP: 1    |     | NOTH  | eqistrato | ALL  | ; IE 1 |      |                          | Jeore - |
| Codici -  | Crypto - Proxy                          |                |         |        |           |              |         |        |      |           |     |       |           |      |        |      |                          |         |
| 1         | Utente 1                                |                |         | NL     | Imerico   |              | GRP: 12 | 345678 |      |           |     |       |           |      |        | ^    | Reset programma          | zione   |
| 2         | Utente 2                                |                |         | NL     | umerico   |              | GRP: 12 | 345678 |      |           |     |       |           |      |        | 1000 |                          |         |
| 3         | Utente 3                                |                |         | As     | sente     |              | GRP: 1- |        |      |           |     |       |           |      |        |      | Clona programma          | zione   |
| 4         | Utente 4                                |                |         | As     | sente     |              | GRP: 1- |        |      |           |     |       |           |      |        |      | 1 N N N N                | _       |
| 5         | Utente 5                                |                |         | AS     | sente     |              | GRP: 1- |        |      |           |     |       |           |      |        | ~    | codice da clonare        | 1       |
| D         | Utente 6                                |                |         | As     | sente     | -            | GRP: 1- |        |      |           |     |       |           |      |        | *    |                          | -       |
| Gruppi    |                                         |                |         |        |           |              |         |        |      |           |     |       |           |      |        |      | ID sistema Wlink         |         |
| 1         | Gruppo 1                                |                |         | So     | lo raggru | ppamer       | nto     |        | ALL: |           |     |       |           |      |        | ^    | and the second states in |         |
| 2         | Gruppo 2                                |                |         | So     | lo raggru | ppamen       | nto     |        | ALL: |           |     |       |           |      |        |      | 665                      |         |
| 3         | Gruppo 3                                |                |         | So     | lo ragoru | ppamer       | nto     |        | ALL: |           |     |       |           |      |        |      | 000                      |         |

Una finestra di dialogo chiederà di confermare l'operazione.

| Richiesta c | onferma                                                                                                    | × |  |
|-------------|----------------------------------------------------------------------------------------------------|---|--|
|             | ATTENZIONE!!<br>Questa procedura causa la riscrittura del programma operativo di iMX!!<br>Sei sicuro di voler continuare? |   |  |
|             | <u>S</u> ì <u>N</u> o                                                                                                    |   |  |

Per proseguire bisogna selezionare il file da inviare alla centrale (scaricabile dal sito web o ottenibile a semplice richiesta).

| I       Image: Image: Im | IMXPLUS >        |                  |            |
|----------------------------------------------------------------------------------------------------|------------------|------------------|------------|
| Accesso rapido                                                                                                    | Ultima modifica  | Тіро             | Dimensione |
| 🕂 Download 💉 🦳 iMX_Plus.900.hex                                                                                                    | 19/01/2016 11:42 | File HEX         | 1.088 KB   |
| 🚯 Dropbox 🖈 🔤 🚺                                                                                                    | 25/01/2016 17:05 | Cartella di file |            |
| 🔗 RealPlayer Cli 🖈                                                                                                    |                  |                  |            |
| 🔜 Desktop 🖈                                                                                                    |                  |                  |            |
| 🟥 Documenti 🖈                                                                                                    |                  |                  |            |
| 📰 Immagini 🖈                                                                                                    |                  |                  |            |
| aggiornamento                                                                                                    |                  |                  |            |
| 🔥 manuali Paolo                                                                                                    |                  |                  |            |
| plus                                                                                                    |                  |                  |            |
| Wlink                                                                                                    |                  |                  |            |

Nell'esempio è riportato il firmware di iMX Plus versione 9.00. In automatico partirà la procedura di aggiornamento.

### **PRODUZIONE SISTEMI DI SICUREZZA**

File Trovato

ΟΚ

L'avanzamento dell'operazione è rappresentato da una barra di caricamento. Normalmente questa procedura termina in 5 minuti, ed alla fine verrà evidenziata una finestra che indica il completamento della procedura.

IMPORTANTE: Prima di uscire dall'area di programmazione iMX Plus (con il tasto "**NO**") occorre staccare il cavetto dell'USBPOD!

PARZ

Uscendo dalla programmazione con la pressione del tasto "**NO**", la centrale eseguirà un riavvio iniziando la procedura di aggiornamento.

1. Il file di aggiornamento è stato trovato.

2. Il firmware originale è in corso di cancellazione.

3. Il nuovo firmware viene programmato.

 A questo punto l'aggiornamento è terminato, la centrale manterrà la programmazione esistente ed il nuovo firmware viene eseguito automaticamente. I file copiati sulla scheda SD vengono automaticamente eliminati.

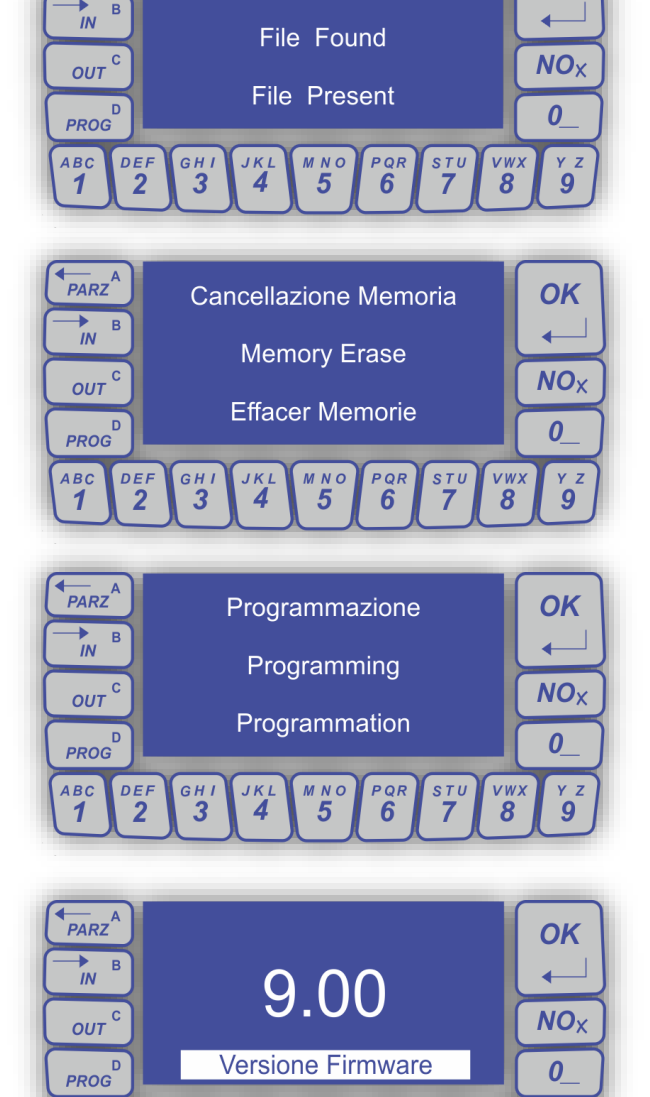

авс 1 DEF 2 GН I **З**  JΚΙ **4**  м N O 5 PQR 6 *vwx* **8**  γz 9

#### **PRODUZIONE SISTEMI DI SICUREZZA**

### Connessione radio con UsbPod WLINK

Per procedere in modo corretto con l'aggiornamento è necessario avviare dalla centrale la fase di "Attesa comandi"

- 1. Entrare in programmazione generale premendo il tasto "**PROG**".
- Selezionare la funzione chiamata "Programmazione da PC" e premere il tasto "OK".
- 3. Evidenziare la voce "**Connessione radio**" e premere il tasto "**OK**", successivamente inserire il codice utente.
- 4. In questa fase la centrale rimarrà in attesa di comandi, inviati da easyWLINK. Si potrà procedere con l'invio del file contenente l'aggiornamento firmware desiderato.

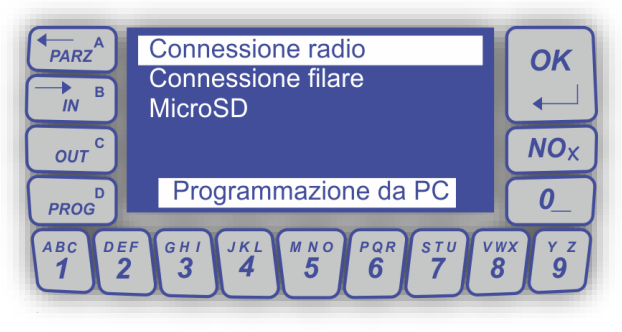

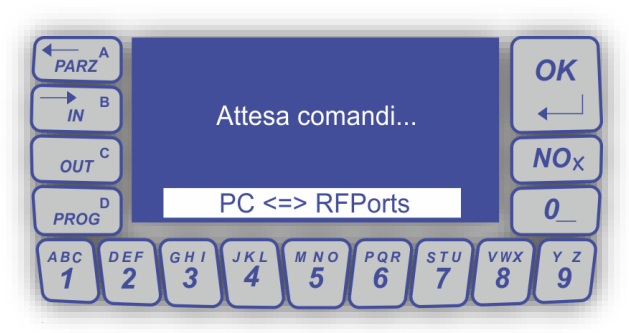

A questo punto tramite easyWLINK occorre impostare il collegamento radio selezionando la voce "**Connessione via radio con USBPOD**" presente nella sezione Setup easyWLINK. Controllare la selezione collegamento radio e la correttezza dell'ID di sistema della centrale.

| 📰 File Modif | y/Modifica Con          | nection / Connessione Win | Filo Lingua / Language Connessione diretta con USBPOD Italiano                                                                                         |
|--------------|-------------------------|---------------------------|----------------------------------------------------------------------------------------------------|
| Programma    | zione <mark>i</mark> MX |                           | Radio  Connessione via radio con USBPOD  ID sistema  I4587 ID dispositivo  RFPort8                                                                     |
| 1            | Linea 1                 | Diretta                   | ID su the default Gprs O Conratione via GPRS con MultiConnect Codice di accesso per le connessioni Modalità server su porta (mandatorio su iMX Plus) 0 |
| 2            | Linea 2                 | Diretta                   |                                                                                                    |
| 3            | Linea 3                 | Diretta                   |                                                                                                    |
| 4            | Linea 4                 | Diretta                   |                                                                                                    |
| 5            | Linea 5                 | Diretta                   |                                                                                                    |
| 6            | Linea 6                 | Diretta                   |                                                                                                    |
| 7            | Linea 7                 | Diretta                   |                                                                                                    |
| Canali       | Canale 1                | Diretto                   | Tcp-lp                                                                                                    |
|              | Canale 2                | Diretto                   | O Connessione via TCP-IP (solo iMX Plus)                                                                                                    |

#### **PRODUZIONE SISTEMI DI SICUREZZA**

Dalla videata principale basterà selezionare la voce "Aggiorna" per continuare con la procedura di aggiornamento.

| 📽 🖬   (  | D 🕫 🖉 🧖                 | . 🗨 🛛 | )   X   @ | 6        | 8      |           |       |          |          |      |       |           |      |               |   |               |              |    |
|----------|-------------------------|-------|-----------|----------|--------|-----------|-------|----------|----------|------|-------|-----------|------|---------------|---|---------------|--------------|----|
| Programm | azione iMX              |       |           |          |        |           |       |          |          |      |       |           |      |               |   |               |              |    |
| Linco    |                         | UID   | 54 0      | 29       | 0      | 1         | 81    | 52       | 48       | 53   | 52    | 50        | 57   | ]             |   | Ver.9.01      | Aggiorna     | 3  |
| 1        | Linea 1                 | 1     | Dir       | etta     | ÷      | Attiv     |       | с<br>- С | Nor chiu | c.a. | CPP-  |           | A1   | -<br>  • TE 1 |   | Reset prog    | ram e        |    |
| 2        | Linea 2                 |       | Dir       | etta     |        | Attivi    | a     |          | Nor.chiu | sa   | GRP:  |           | AL   | L: IE1        |   |               |              |    |
| 3        | Linea 3                 |       | Dir       | etta     |        | Attivi    | в     |          | Nor.chiu | sa   | GRP:  |           | AL   | L: IE1        |   | Clona progr   | ramm ne      |    |
| 4        | Linea 4                 |       | Dir       | etta     |        | Attivi    | в     |          | Nor.chiu | sa   | GRP:  |           | AL   | L: IE1        |   | lines da dor  | -            | 1  |
| 5        | Linea 5                 |       | Dir       | etta     |        | Attivi    | в     |          | Nor.chiu | sa   | GRP:  |           | AL   | L: IE1        |   | inea da ciór  | lare         |    |
| 6        | Linea 6                 |       | Dir       | etta     |        | Attivi    | в     |          | Nor.chiu | sa   | GRP:  |           | AL   | L: IE1        | ~ |               |              |    |
| Cana     | i inea /                |       | 1.00      | PITA     |        | armo.     | -     |          | INTE COM | ~~   | Lan P |           | - 41 | 1.161.0000    |   |               |              |    |
| 1        | Canale 1                |       | Dir       | etto     |        | Attive    |       |          | GRP: 1   |      | Non r | enistrato | AI   | 1 : IF 1      |   | Depat progr   |              |    |
| 2        | Canale 2                |       | Dir       | etto     |        | Attive    | 5     |          | GRP: 1-  |      | Non   | egistrato | AL   | L: IE 1       | ~ | Keset progr   | ammazione    |    |
| 3        | Canale 3                |       | Dir       | etto     |        | Attive    | 0     |          | GRP: 1-  |      | Non r | egistrato | AL   | L: IE1        |   | Clona progr   | ammazione    |    |
| 4        | Canale 4                |       | Dir       | etto     |        | Attive    | D     |          | GRP: 1-  |      | Non r | egistrato | AL   | L: IE1        |   |               |              |    |
| 5        | Canale 5                |       | Dir       | etto     |        | Attive    | D     |          | GRP: 1-  |      | Non r | egistrato | AL   | L: IE1        |   | canale da clo | nare 1       |    |
| 6        | Canale 6                |       | Dir       | etto     |        | Attive    | D     |          | GRP: 1-  |      | Nonr  | egistrato | AL   | L: IE1        |   |               |              | -8 |
| 8        | Canale 7                |       | Dir       | etto     |        | Attive    | 0     |          | GRP: 1-  |      | Non r | egistrato | AL   | L: IE 1       |   |               |              |    |
| 9        | Canale 9                |       | Dir       | etto     |        | Attive    | 5     |          | GRP: 1-  |      | Non   | egistrato | AL   | L: IE1        | ~ | Programma     | a rivelatore |    |
| Codic    | Codici - Crypto - Proxy |       |           |          |        |           |       |          |          |      |       |           |      |               |   |               |              |    |
| 1        | Utente 1                |       | Nu        | merico   |        | GRP: 1234 | 15678 | _        |          |      |       |           |      |               | ~ | Reset prog    | rammazione   |    |
| 2        | Utente 2                |       | Nu        | merico   |        | GRP: 1234 | 15678 |          |          |      |       |           |      |               |   | reset progr   | Ginner       |    |
| 3        | Utente 3                |       | As        | sente    |        | GRP: 1    |       |          |          |      |       |           |      |               |   | Clona progr   | ammazione    |    |
| 4        | Utente 4                |       | As        | sente    |        | GRP: 1    |       |          |          |      |       |           |      |               |   |               | -            | -  |
| 5        | Utente 5                |       | AS        | sente    |        | GRP: 1    |       |          |          |      |       |           |      |               | ~ | codice da clo | nare 1       |    |
| Grup     | otente o                |       | AS        | sence    |        | GIU: I    |       |          |          |      |       |           |      |               |   |               | _            | 5  |
| Grup     | Gruppo 1                |       | So        | o ragoru | namani |           |       | ALL ·    |          |      |       |           |      |               |   | ID sistema    | Wlink        |    |
| 2        | Gruppo 2                |       | So        | o raggru | pamen  | 0         |       | ALL:     |          |      |       |           |      |               | ^ |               |              |    |
| 3        | Gruppo 3                |       | So        | o raggru | pament | 0         |       | ALL:     |          |      |       |           |      |               |   | 666           |              |    |
| 4        | Gruppo 4                |       | So        | o radoru | nament | 0         |       | ALL:     |          |      |       |           |      |               | ~ |               |              |    |

Apparirà un box informativo con una richiesta di conferma dell'operazione.

| Richiesta o | conferma                                                                                                    | × |
|-------------|----------------------------------------------------------------------------------------------------|---|
|             | ATTENZIONE!!<br>Questa procedura causa la riscrittura del programma operativo di iMX!!<br>Sei sicuro di voler continuare? |   |
|             | <u>Si</u> <u>N</u> o                                                                                                    |   |

Per proseguire bisogna selezionare il file da inviare alla centrale (scaricabile dal sito web o ottenibile a semplice richiesta).

| I     Image: Image: Imag |                  |                  |            |
|----------------------------------------------------------------------------------------------------|------------------|------------------|------------|
| ← → → ↑ 📙 > Questo PC > Desktop > aggiornamento                                                                                                    | MXPLUS >         |                  |            |
| Accesso rapido                                                                                                    | Ultima modifica  | Тіро             | Dimensione |
| 🕂 Download 💉 🖉 iMX_Plus.900.hex                                                                                                    | 19/01/2016 11:42 | File HEX         | 1.088 KB   |
| 🚯 Dropbox 🕜 🖌 Audio                                                                                                    | 25/01/2016 17:05 | Cartella di file |            |
| 🔗 RealPlayer Cl 🖈                                                                                                    |                  |                  |            |
| 🔜 Desktop 🖈                                                                                                    |                  |                  |            |
| 🗎 Documenti 🖈                                                                                                    |                  |                  |            |
| 📰 Immagini 🖈                                                                                                    |                  |                  |            |
| aggiornamento                                                                                                    |                  |                  |            |
| 🔄 manuali Paolo                                                                                                    |                  |                  |            |
| plus                                                                                                    |                  |                  |            |
| Wlink                                                                                                    |                  |                  |            |

Nell'esempio è riportata una versione 9.00. In automatico partirà la procedura di aggiornamento firmware.

### **PRODUZIONE SISTEMI DI SICUREZZA**

L'avanzamento dell'operazione è rappresentato da una barra di caricamento. Normalmente questa procedura termina in 5 minuti, ed alla fine verrà mostrata una finestra che indica il completamento della procedura.

La centrale si riavvia per iniziare l'aggiornamento, suddiviso in tre fasi:

1. Il file di aggiornamento è stato trovato.

2. Il firmware originale è in corso di cancellazione.

3. Il nuovo firmware viene programmato.

4. A questo punto l'aggiornamento è terminato, la centrale manterrà la programmazione esistente ed il nuovo firmware viene eseguito automaticamente. I file copiati sulla scheda SD vengono automaticamente eliminati.

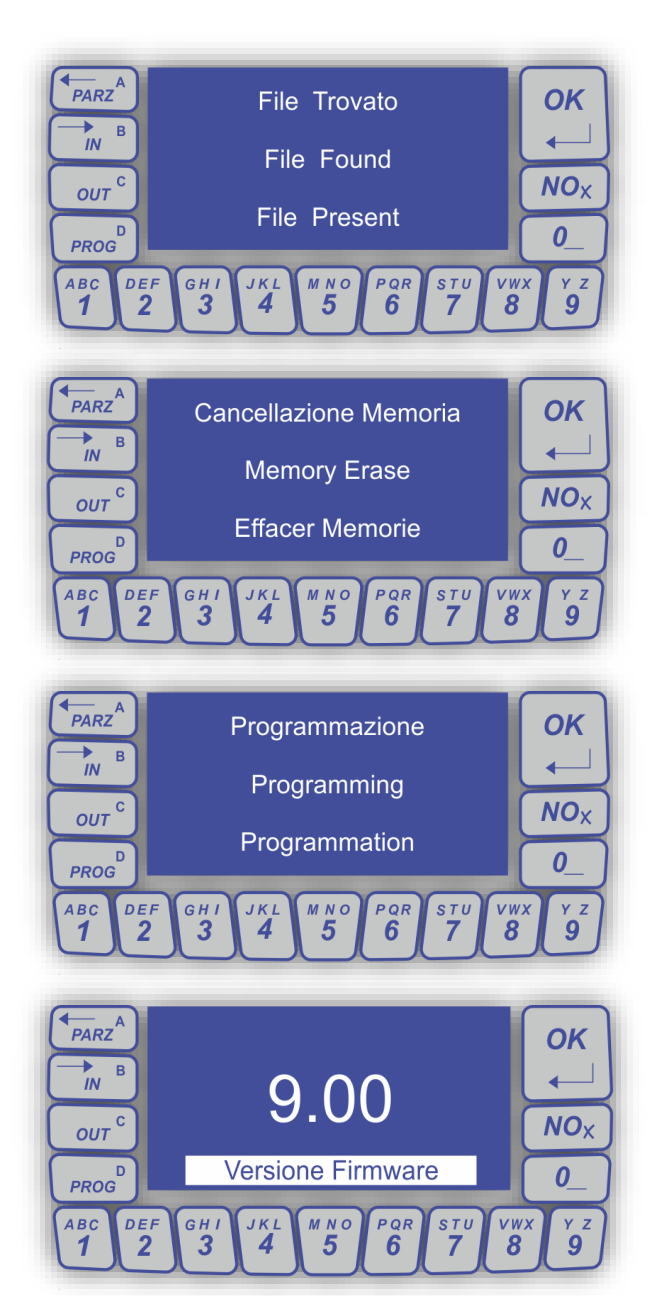

#### **PRODUZIONE SISTEMI DI SICUREZZA**

### Procedura in connessione GPRS

#### Questa procedura prevede la presenza di un comunicatore MULTICONNECT.

Quella tramite GPRS è una modalità di connessione che inverte il normale funzionamento di client e server (tecnicamente, la centrale dovrebbe essere il server della connessione), ma che funziona egregiamente e permette di effettuare le <u>connessioni GPRS con qualsiasi operatore</u>.

Tramite easyWLINK occorre impostare il collegamento GPRS, in modalità server, indicando la porta predisposta ed un codice abilitato, nella sezione "Setup easyWLINK".

| easyWLINK | - [iMX2]<br>fy / Modifica Con | inection / Connessione Wir    | Setup easyWLINK<br>Filo                                                                  | Lingua / Language |
|-----------|-------------------------------|-------------------------------|------------------------------------------------------------------------------------------|-------------------|
| 🗅 🖻 🖥 🚺   | ]• •I   🕲   🔜                 | 🔫 🕑   X   🖻 🖻 🚭               |                                                                                          |                   |
| Programm  | azione <mark>i</mark> MX      | u ) 54 0 29                   | Connessione via radio con USBPOD<br>sistema 14587 ID dispositivo 0                       | RFPort4           |
| 1 2 3     | Linea 1<br>Linea 2<br>Linea 3 | Diretta<br>Diretta<br>Diretta | ID sistema default                                                                       |                   |
| 4         | Linea 4<br>Linea 5<br>Linea 6 | Diretta<br>Diretta<br>Diretta | Connessione via GPRS con MultiConnect                                                    |                   |
| Canal     | Linea 7                       | Diretta                       | Codice di accesso per le connessioni<br>Modalità server su porta (mandatorio su iMX Plus | ) 1200            |
| 1         | Canale 1<br>Canale 2          | Diretto                       | Тср-Ір                                                                                   |                   |

A questo punto, occorre che il sistema remoto contatti il software easyWLINK. Questo si ottiene inviando alla SIM della centrale un SMS con il comando per abilitare la tele gestione:

"[*codice*] connetti ip 95.16.100.100:1200" dove il codice deve essere abilitato alla telegestione ed alla programmazione e l'indirizzo IP deve corrispondere alla connessione dalla quale si vuole aggiornare la centrale. Il numero telefonico dal quale viene inviato il comando tramite SMS deve essere registrato.

| ) 🖻 | F 🖬 🗈 🕫 🛞 🛄 🗮 🤫                                                                                 | 8   | h <b>C</b> 🏼 🕴                                                                                                    |                                               |                      |                     |              |                  |                |                        |                                            |                               |  |
|-----|-------------------------------------------------------------------------------------------------|-----|----------------------------------------------------------------------------------------------------|-----------------------------------------------|----------------------|---------------------|--------------|------------------|----------------|------------------------|--------------------------------------------|-------------------------------|--|
| Pi  | Programmazione iMX<br>UID 63                                                                    | 0   | 72 0                                                                                                    | 1 81                                          | 52                   | 48                  | 53           | 52 50            | 57             | ]                      | Ver.9.0                                    | 0                             |  |
|     | 1 radar 1<br>2 tapparella 1<br>3 tapparella 2<br>4 tapparella 3<br>5 tapparella 4<br>6 Linea 6  | M   | ultiConnect - TelCo<br>Numeri telefonici                                                                                                    | om<br>ne chiamato 1                           | 1 r                  | 100 program         | mato         | vocale           | Grupp          | 1                      | A                                          | Pstn-)                        |  |
|     | 7 Linea 7<br>Canali                                                                             | -   | 12 Non<br>13 Non                                                                                                    | ne chiamato 1<br>ne chiamato 1                | 2 r<br>3 r           | ion program         | mato<br>mato | vocale<br>vocale | Grupp<br>Grupp | 1<br>1                 | A<br>A                                     | Pstn-<br>Pstn-                |  |
|     | BANCO TVCC     PT FOTOCOPIATRICE     BANCO PINO LUCA     SCALE PT     STRICT TRIANO             |     | 15 Non<br>16 Non                                                                                                    | ne chiamato 1<br>ne chiamato 1<br>Numero tele | 5 r<br>6 r<br>fonico | ion program         | mato<br>mato | vocale           | Grupp<br>Grupn | 1                      | Δ                                          | Pstn-<br>Pstn-                |  |
|     | 6 SALONE 1 P VICINO UFFICI<br>7 SALONE 1 PIANO FONDO<br>8 PORTA EMERGENZA SALON<br>9 SALA CORSI | E 1 | Parametri di chia                                                                                                    | Nr. 15                                        | Nome<br>335123       | possessore<br>45678 | insta        | llatore          |                | Modi                   | alità parziale<br>azione chiamate          |                               |  |
|     | Codici - Crypto - Proxy                                                                         | -   | Secondi trasmis                                                                                                    | Protocollo                                    | di chiam             | ata SMS             | ;            |                  | ~              | Funz                   | tione rapina<br>andi SMS immediat          | i                             |  |
|     | 2 default<br>3 crypto<br>4 Utente 4<br>5 Utente 5<br>6 Utente 6                                 |     | Arresto Ness                                                                                                    | Porta per<br>Motivi d                         | conness<br>i chiamat | ioni TCP-IP         | e UDP-I      | P 80             |                | Cheo<br>Abilit<br>Chia | sk via SMS<br>ta GPRS<br>ma per sopravvive | nza                           |  |
|     | Gruppi 1 sensori radio 2 linee filari                                                           | -   | Image: Source of the section of the section of t |                                               |                      |                     |              |                  |                |                        |                                            | enza con RINGs<br>me CSIcloud |  |
|     | 3 Gruppo 3<br>4 Gruppo 4                                                                        | _   | Attiva Telegestione PS'                                                                                                    | Priorità                                      | di chiama<br>ma GSM  | ata<br>poi PSTN     | • Pr         | rima PSTN poi    | GSM            | 🔿 Solo GSM             | 🔿 Solo PS                                  | πN                            |  |
|     | Altoparlante Icone                                                                              |     | Attiva                                                                                                    |                                               |                      | 1                   |              |                  | _              |                        |                                            |                               |  |

#### **PRODUZIONE SISTEMI DI SICUREZZA**

A connessione effettuata (ricordiamo che è la centrale a contattare easyWLINK) verrà mostrata una finestra informativa dell'avvenuto collegamento tramite la centrale e il software easyWLINK.

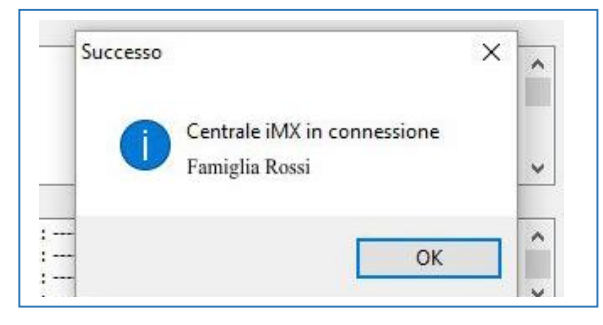

Quindi dalla videata principale occorre selezionare la voce "aggiorna".

|          | ••••             | ?   🗨 🖷 | 1 8  | <b>h f</b> ( | 6 ?     |        |         |         |             |      |        |          |            |       |                     | _   |
|----------|------------------|---------|------|--------------|---------|--------|---------|---------|-------------|------|--------|----------|------------|-------|---------------------|-----|
| Programm | azione iMX       |         |      |              |         |        |         |         |             |      |        |          |            |       |                     |     |
| 1.000    |                  |         | 54 0 | 29           | 0       | 1      | 81      | 52      | 48          | 53   | 52     | 50       | 57         |       | Ver.9.01 Aggior     | ma  |
| Linee    |                  |         | 2    |              | - S-    |        |         | <u></u> |             |      |        | 5        |            |       |                     |     |
| 1        | Linea 1          |         |      | Diretta      |         | At     | tiva    |         | Nor.chius   | sa   | GRP: - |          | ALL: IE1   | - ^   | Reset programma     |     |
| 2        | Linea 2          |         |      | Diretta      |         | At     | tiva    |         | Nor.chius   | sa   | GRP:   |          | ALL: IE1   |       | Cl.                 |     |
| 3        | Linea 3          |         |      | Diretta      |         | At     | tiva    |         | Nor.chius   | sa   | GRP:   |          | ALL: IE1   | -     | Ciona programmaz    |     |
| 4        | Linea 4          |         |      | Diretta      |         | At     | tiva    |         | Nor chius   | sa   | GRP:   |          | ALL: IE1   |       | linea da donare     | L h |
| 5        | Linea 5          |         |      | Diretta      |         | At     | tiva    |         | Nor . chius | sa   | GRP:   |          | ALL: IE1   |       |                     |     |
| 6        | Linea 6          |         |      | Diretta      |         | At     | tiva    |         | Nor chius   | 5a   | GRP:   |          | ALL: IE1   | ~     |                     |     |
| 7        | Linea 7          |         |      | Diretta      |         | 41     | tiva    |         | Nor chius   | ta . | GRP    |          | Δ[] · TE 1 |       |                     |     |
| Canal    | 15               |         |      |              |         |        |         |         |             |      |        |          |            |       |                     |     |
| 1        | Canale 1         |         |      | Diretto      |         | At     | tivo    |         | GRP: 1      |      | Non re | gistrato | ALL: IE1   | ~ ^   | Reset programmazion | ne  |
| 2        | Canale 2         |         |      | Diretto      |         | At     | tivo    |         | GRP: 1      |      | Non re | gistrato | ALL: IE1   |       |                     |     |
| 3        | Canale 3         |         |      | Diretto      |         | At     | tivo    |         | GRP: 1      |      | Non re | gistrato | ALL: IE1   | -     | Clona programmazion | ne  |
| 4        | Canale 4         |         |      | Diretto      |         | At     | tivo    |         | GRP: 1      |      | Non re | gistrato | ALL: IE1   |       | 1                   |     |
| 5        | Canale 5         |         |      | Diretto      |         | At     | tivo    |         | GRP: 1      |      | Non re | gistrato | ALL: IE1   |       | canale da clonare 1 | . 1 |
| 6        | Canale 6         |         |      | Diretto      |         | A      | tivo    |         | GRP: 1      |      | Non re | gistrato | ALL: IE1   |       |                     | _   |
| 7        | Canale 7         |         |      | Diretto      |         | At     | tivo    |         | GRP: 1      |      | Non re | gistrato | ALL: IE1   |       |                     |     |
| 8        | Canale 8         |         |      | Diretto      |         | At     | tivo    |         | GRP: 1      |      | Non re | gistrato | ALL: IE1   |       | Drogramma rivolator | ~   |
| 9        | Canale 9         |         |      | Diretto      |         | At     | tivo    | -       | GRP: 1      |      | Non re | qistrato | ALL: IE 1  | - *   | Frogramma rivelator | -   |
| Codic    | - Crypto - Proxy |         |      |              |         |        |         |         |             |      |        |          |            |       |                     |     |
| 1        | Utente 1         |         |      | Numerico     |         | GRP: 1 | 2345678 |         |             |      |        |          |            | ~     | Reset programmazion | ne  |
| 2        | Utente 2         |         |      | Numerico     |         | GRP: 1 | 2345678 |         |             |      |        |          |            | 10000 |                     |     |
| 3        | Utente 3         |         |      | Assente      |         | GRP: 1 |         |         |             |      |        |          |            |       | Clona programmazion | ne  |
| 4        | Utente 4         |         |      | Assente      |         | GRP: 1 |         |         |             |      |        |          |            |       |                     |     |
| 5        | Utente 5         |         |      | Assente      |         | GRP: 1 |         |         |             |      |        |          |            |       | codice da clonare 1 |     |
| 6        | Utente 6         |         |      | Assente      |         | GRP: 1 |         |         |             |      |        |          |            | ~     |                     | _   |
| Grupp    | 1                |         |      |              |         |        |         |         |             |      |        |          |            |       | TD sisters Milel    |     |
| 1        | Gruppo 1         |         |      | Solo ragor   | uppamen | to     |         | ALL:    |             |      |        |          |            | ^     | ID sistema Wink     |     |
| 2        | Gruppo 2         |         |      | Solo raggr   | uppamen | to     |         | ALL:    |             |      |        |          |            |       | 666                 |     |
| 3        | Gruppo 3         |         |      | Solo raggr   | uppamen | to     |         | ALL:    |             |      |        |          |            |       | 000                 |     |
| 4        | Gruppo 4         |         |      | Solo raggr   | uppamen | to     |         | ALL:    |             |      |        |          |            | ~     |                     |     |
|          |                  |         |      |              |         |        |         |         |             |      |        |          |            |       |                     |     |

Apparirà un box informativo con una richiesta di conferma dell'operazione

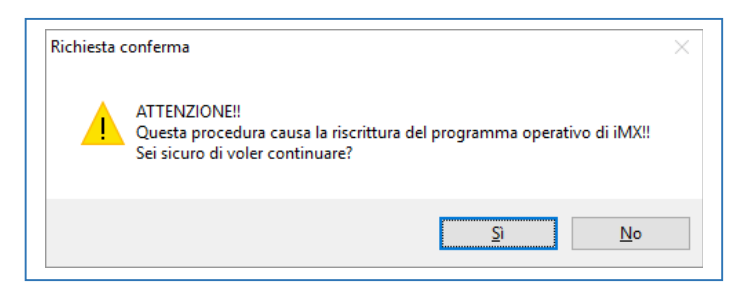

Per proseguire bisogna selezionare il file da inviare alla centrale (scaricabile dal sito web o ottenibile a semplice richiesta).

### **PRODUZIONE SISTEMI DI SICUREZZA**

| ☐   🛃 🚽   aggiornamento IMXPLUS<br>File Home Condividi Visualizza |                  |                  |            |
|-------------------------------------------------------------------|------------------|------------------|------------|
| ← → → ↑ 🔒 > Questo PC > Desktop > aggiornamer                     | nto IMXPLUS >    |                  |            |
| 🖈 Accesso rapido                                                  | Ultima modifica  | Тіро             | Dimensione |
| 🕂 Download 🖈 🖳 iMX_Plus.900.hex                                   | 19/01/2016 11:42 | File HEX         | 1.088 KB   |
| 🔀 Dropbox 🖈 🛛 🗛 Audio                                             | 25/01/2016 17:05 | Cartella di file |            |
| 📀 RealPlayer Cl 🖈                                                 |                  |                  |            |
| 📃 Desktop 🖈                                                       |                  |                  |            |
| 🚔 Documenti 🖈                                                     |                  |                  |            |

Nell'esempio è riportata una versione 9.00. In automatico partirà la procedura di aggiornamento firmware.

L'avanzamento dell'operazione è rappresentato da una barra di caricamento. Normalmente questa procedura termina in 20 minuti, ed alla fine verrà mostrata una finestra che indica il completamento della procedura.

La centrale si riavvia per iniziare l'aggiornamento, suddiviso in tre fasi:

- 1. Il file di aggiornamento è stato trovato.
- 2. Il firmware originale è in corso di cancellazione.
- 3. Il nuovo firmware viene programmato.

4. A questo punto l'aggiornamento è terminato, la centrale manterrà la programmazione esistente ed il nuovo firmware viene eseguito automaticamente. I file copiati sulla scheda SD vengono automaticamente eliminati.

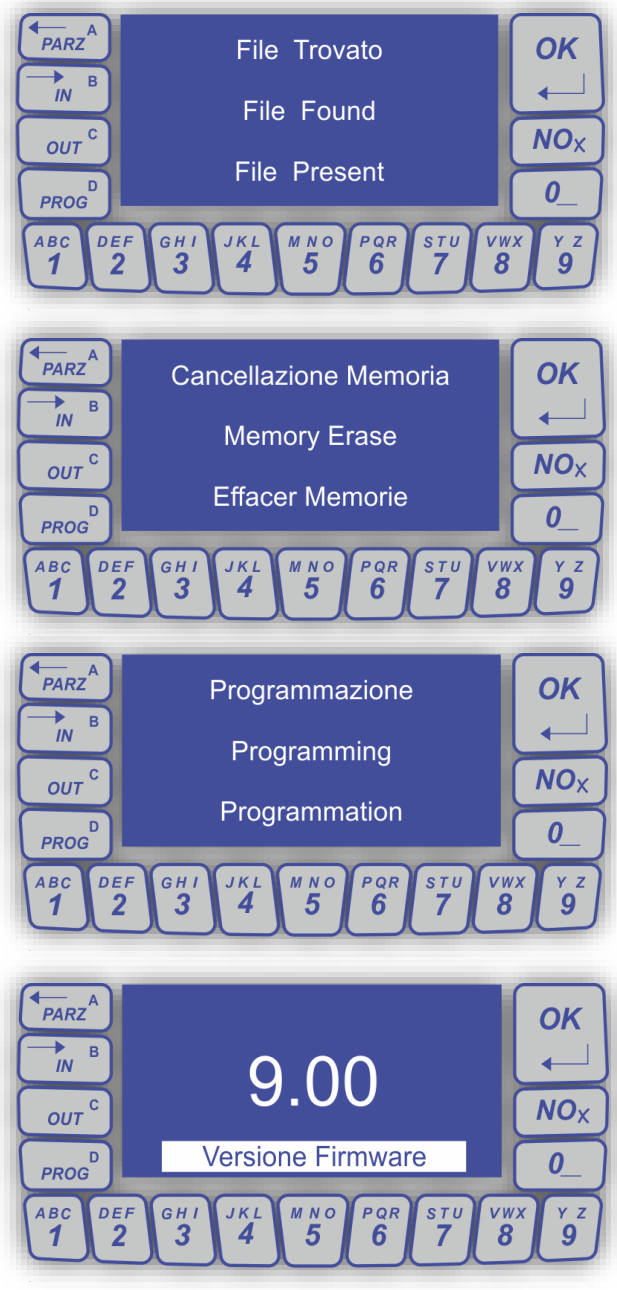

#### **PRODUZIONE SISTEMI DI SICUREZZA**

### Procedura in connessione GPRS con servizio CSIcloud

Questa procedura prevede la presenza di un comunicatore Multiconnect e la registrazione della centrale al servizio CSIcloud.

Per aggiornare la centrale tramite questa procedura occorre aver abilitato l'utilizzo del servizio CSIcloud in precedenza, che la sim card presente nella centrale sia abilitata alla navigazione Internet tramite GPRS e che il numero utilizzato per inviare il comando sia registrato tra i numeri abilitati.

Tramite easyWLINK occorre selezionare il collegamento via CSIcloud, inserendo l'UID della centrale ed un codice abilitato.

| 💽 easy<br>🕅 File | WLINK<br>Modi         | - [iMX2]<br>fy / Modifica Cor                       | nnection / Connessione Winc                         | Connessione via TCP-IP (solo iMX Plus)                                   |                |
|------------------|-----------------------|-----------------------------------------------------|-----------------------------------------------------|--------------------------------------------------------------------------|----------------|
| 🗅 🖻              |                       | )• 😼 🛛 🐼 🗖                                          | 🔫 🖲 👗 🛯 🖌 🕘 🖉                                       | Host Name Date IP addres                                                 | 0-1 1007       |
| Pr               | ogramma<br>Linee      | azione iMX                                          | 54 0 29 0                                           | CSIcloud<br>© Connessione via CSIcloud (serie Plus)<br>63 0 72 0 1 81 52 | Codice ••••••• |
|                  | 1<br>2<br>3<br>4<br>5 | Linea 1<br>Linea 2<br>Linea 3<br>Linea 4<br>Linea 5 | Diretta<br>Diretta<br>Diretta<br>Diretta<br>Diretta | Versione UsbPod                                                          | Annulla        |
|                  | 6                     | Linea 6                                             | Diretta                                             |                                                                          |                |
|                  | Canali                |                                                     |                                                     |                                                                          |                |
|                  | 1                     | Canale 1                                            | Diretto                                             |                                                                          |                |

Per far connettere la centrale al servizio CSIcloud occorre inviare un messaggio SMS o effettuare una chiamata vocale tramite un numero abilitato. La programmazione dei numeri telefonici fa parte della programmazione del modulo Multiconnect. Occorre quindi aver attivato la funzione "**Connessione CSIcloud**" in precedenza abbinata al numero telefonico interessato.

Una volta effettuata la chiamata, o inviato il comando SMS "[codice] CONNETTI CSICLOUD" occorre attendere una ventina di secondi, per far sì che la centrale si connetta al servizio CSIcloud, per poter procedere con la fase successiva.

| 16 Nome<br>N                                                                                               | e chiamato 16<br>Numero telefonico                                                   | non programmato                                                                                   | vocale                    | Gruppi 1                                              | Δ                                                                                                    | Pe           |
|----------------------------------------------------------------------------------------------------|--------------------------------------------------------------------------------------|---------------------------------------------------------------------------------------------------|---------------------------|-------------------------------------------------------|----------------------------------------------------------------------------------------------------|--------------|
| Parametri di chia<br>Numero chiama<br>Secondi trasmit<br>Tentativi chiam<br>Arresto Ness<br>Volume audio G | Nr. 15 Nor<br>Numero 3351<br>Protocollo di chi<br>Porta per conne<br>Motivi di chian | ne possessore insta<br>2345678<br>amata SMS<br>essioni TCP-IP e UDP-<br>nata<br>☑ Tecnici □ Stato | allatore                  | │ │ Moo<br>│ ↓ Lim<br>│ ↓ Fur<br>│ ✓ │ Cor<br>│ ↓ Abi | dalità parziale<br>itazione chiamate<br>izione rapina<br>nandi SMS immedia<br>eck via SMS<br>lita GPRS<br>ama per sopravviv | ati<br>renza |
| Telegestione GS                                                                                            | Priorità di chia                                                                     | tioni ⊟Esdu<br>mata<br>M poi PSTN ⊚P                                                              | sioni<br>rima PSTN poi GS | SM Cor                                                | nessione CSIdou                                                                                                    | d<br>STN     |
| Attiva Scava                                                                                               | Gruppi abbinati                                                                      | 1                                                                                                 |                           |                                                       | Ж Аг                                                                                                    | nulla        |
| Chiamate PSTN                                                                                              | _                                                                                    |                                                                                                   |                           |                                                       | Uscite guasto                                                                                                    |              |

5

#### **PRODUZIONE SISTEMI DI SICUREZZA**

Quindi dalla videata principale occorre selezionare la voce "aggiorna".

| Linea 1<br>Linea 2<br>Linea 2<br>Linea 2<br>Linea 4<br>Linea 4<br>Linea 4<br>Linea 5<br>Linea 5<br>Linea 5<br>Linea 5<br>Linea 6<br>Linea 6<br>Linea 6<br>Linea 6<br>Linea 7<br>Canale 1<br>Canale 3<br>Canale 3<br>Canale 5<br>Canale 5<br>Canale 7<br>Canale 7<br>C | UID 54                                                               | 0         29         0           Diretta         Diretta           Diretta         Diretta           Diretta         Diretta           Diretta         Diretta           Diretto         Diretto           Diretto         Diretto           Diretto         Diretto           Diretto         Diretto           Diretto         Diretto           Diretto         Diretto           Diretto         Diretto | 1 81<br>Attiva<br>Attiva<br>Attiva<br>Attiva<br>Attiva<br>Attiva<br>Attivo<br>Attivo<br>Attivo<br>Attivo<br>Attivo<br>Attivo<br>Attivo<br>Attivo<br>Attivo<br>Attivo<br>Attivo<br>Attivo | 52         48         53           Nor.chiusa         Nor.chiusa           Nor.chiusa         Nor.chiusa           Nor.chiusa         Nor.chiusa           Nor.chiusa         Nor.chiusa           Nor.chiusa         Nor.chiusa           Nor.chiusa         Nor.chiusa           Nor.chiusa         Nor.chiusa           Nor.chiusa         Nor.chiusa           Nor.chiusa         Nor.chiusa           GRP: 1         Immediate           GRP: 1         Immediate           GRP: 1         Immediate           GRP: 1         Immediate           GRP: 1         Immediate           GRP: 1         Immediate           GRP: 1         Immediate           GRP: 1         Immediate           GRP: 1         Immediate | 52         50         1           GRP:                                                                                                    | ALL: IE1           ALL: IE1           ALL: IE1 | Ver.9.0<br>Reset<br>Clona<br>Inea d<br>Reset<br>Clona<br>canale                                                                                                    | D1 Aggiorna<br>program<br>la donare<br>programmazione<br>programmazione<br>da donare                                                                                                    |
|----------------------------------------------------------------------------------------------------|----------------------------------------------------------------------|----------------------------------------------------------------------------------------------------|----------------------------------------------------------------------------------------------------|----------------------------------------------------------------------------------------------------|----------------------------------------------------------------------------------------------------|----------------------------------------------------------------------------------------------------|----------------------------------------------------------------------------------------------------|----------------------------------------------------------------------------------------------------|
| Linea 1<br>Linea 2<br>Linea 3<br>Linea 4<br>Linea 5<br>Linea 7<br>Canale 1<br>Canale 2<br>Canale 3<br>Canale 4<br>Canale 6<br>Canale 6<br>Canale 8<br>Canale 8<br>Canale 9<br>Canale 9<br>Canale 9<br>Canale 9<br>Canale 9<br>Canale 9<br>Canale 1<br>Canale 1<br>Canale 1<br>Canale 2<br>Canale 2<br>Canale 2<br>Canale 2<br>Canale 3<br>Canale 4<br>Canale 5<br>Canale 6<br>Canale 6<br>Canale 7<br>Canale 6<br>Canale 7<br>Canale 7<br>Canale 1<br>Canale 7<br>Canale 1<br>Canale 3<br>Canale 3<br>Canale 3<br>Canale 3<br>Canale 4<br>Canale 6<br>Canale 6<br>Canale 6<br>Canale 7<br>Canale 7<br>Canale 7<br>Canale 7<br>Canale 7<br>Canale 7<br>Canale 7<br>Canale 8<br>Canale 7<br>Canale 7        |                                                                      | Diretta<br>Diretta<br>Diretta<br>Diretta<br>Diretta<br>Diretta<br>Diretto<br>Diretto<br>Diretto<br>Diretto<br>Diretto<br>Diretto<br>Diretto<br>Diretto<br>Diretto<br>Diretto<br>Diretto<br>Diretto<br>Diretto                                                                                                    | Attiva<br>Attiva<br>Attiva<br>Attiva<br>Attiva<br>Attiva<br>Attiva<br>Attivo<br>Attivo<br>Attivo<br>Attivo<br>Attivo<br>Attivo<br>Attivo<br>Attivo                                       | Nor chiusa<br>Nor chiusa<br>Nor chiusa<br>Nor chiusa<br>Nor chiusa<br>Nor chiusa<br>Rep: 1                                                                                                    | GRP:                                                                                                    | ALL: IE1<br>ALL: IE1<br>ALL: IE1<br>ALL: IE1<br>ALL: IE1<br>ALL: IE1<br>ALL: IE1<br>ALL: IE1<br>ALL: IE1<br>ALL: IE1<br>ALL: IE1                                                                                                    | Reset     Clona     linea d     Cona     canale                                                                                                    | program<br>program<br>la clonare<br>programmazione<br>programmazione<br>da clonare                                                                                                    |
| Linea 1<br>Linea 2<br>Linea 3<br>Linea 3<br>Linea 4<br>Linea 5<br>Linea 6<br>Linea 7<br>Canale 1<br>Canale 1<br>Canale 2<br>Canale 3<br>Canale 4<br>Canale 6<br>Canale 6<br>Canale 8<br>Canale 8<br>Canale 9<br>Canale 9<br>Canale 9<br>Canale 9<br>Canale 9<br>Canale 1<br>Canale 6<br>Canale 1<br>Canale 6<br>Canale 7<br>Canale 6<br>Canale 7<br>Canale 7<br>Ca    |                                                                      | Diretta<br>Diretta<br>Diretta<br>Diretta<br>Diretta<br>Diretta<br>Diretta<br>Diretto<br>Diretto<br>Diretto<br>Diretto<br>Diretto<br>Diretto<br>Diretto<br>Diretto<br>Diretto<br>Diretto<br>Diretto<br>Diretto                                                                                                    | Attiva<br>Attiva<br>Attiva<br>Attiva<br>Attiva<br>Attiva<br>Attiva<br>Attivo<br>Attivo<br>Attivo<br>Attivo<br>Attivo<br>Attivo<br>Attivo<br>Attivo<br>Attivo<br>Attivo                   | Nor.chiusa<br>Nor.chiusa<br>Nor.chiusa<br>Nor.chiusa<br>Nor.chiusa<br>Nor.chiusa<br>Nor.chiusa<br>Mor.chiusa<br>Mor.chiusa<br>GRP: 1<br>GRP: 1<br>GRP: 1<br>GRP: 1<br>GRP: 1<br>GRP: 1<br>GRP: 1<br>GRP: 1<br>GRP: 1                                                                                                    | GRP:<br>GRP:<br>GRP:<br>GRP:<br>GRP:<br>GRP:<br>GRP:<br>Non registrato<br>Non registrato<br>Non registrato<br>Non registrato<br>Non registrato<br>Non registrato                                                                                                    | ALL: IE1<br>ALL: IE1<br>ALL: IE1<br>ALL: IE1<br>ALL: IE1<br>ALL: IE1<br>ALL: IE1<br>ALL: IE1<br>ALL: IE1<br>ALL: IE1<br>ALL: IE1<br>ALL: IE1                                                                                                    | Reset     Clona     linea d     Clona     conale     canale                                                                                                    | programation<br>la clonare<br>programmazione<br>programmazione<br>da clonare                                                                                                    |
| Linea 2<br>Linea 3<br>Linea 4<br>Linea 5<br>Linea 6<br>Linea 7<br>Canale 1<br>Canale 1<br>Canale 2<br>Canale 3<br>Canale 3<br>Canale 5<br>Canale 6<br>Canale 7<br>Canale 8<br>Canale 9<br>Crypto - Proxy                                                                                                    |                                                                      | Diretta<br>Diretta<br>Diretta<br>Diretta<br>Diretta<br>Diretta<br>Diretta<br>Diretto<br>Diretto<br>Diretto<br>Diretto<br>Diretto<br>Diretto<br>Diretto<br>Diretto<br>Diretto<br>Diretto<br>Diretto<br>Diretto                                                                                                    | Attiva<br>Attiva<br>Attiva<br>Attiva<br>Attiva<br>Attivo<br>Attivo<br>Attivo<br>Attivo<br>Attivo<br>Attivo<br>Attivo<br>Attivo<br>Attivo<br>Attivo<br>Attivo                             | Nor.chiusa<br>Nor.chiusa<br>Nor.chiusa<br>Nor.chiusa<br>Nor.chiusa<br>Nor.chiusa<br>RP: 1<br>GRP: 1<br>GRP: 1<br>GRP: 1<br>GRP: 1<br>GRP: 1<br>GRP: 1<br>GRP: 1                                                                                                    | GRP:<br>GRP:<br>GRP:<br>GRP:<br>GRP:<br>CBP:<br>CBP:<br>Non registrato<br>Non registrato<br>Non registrato<br>Non registrato<br>Non registrato                                                                                                    | ALL: IE1<br>ALL: IE1<br>ALL: IE1<br>ALL: IE1<br>ALL: IE1<br>ALL: IE1<br>ALL: IE1<br>ALL: IE1<br>ALL: IE1<br>ALL: IE1<br>ALL: IE1                                                                                                    | Clona<br>linea d<br>Reset<br>Clona<br>canale                                                                                                    | programmazione<br>programmazione<br>da donare                                                                                                    |
| Linea 3<br>Linea 4<br>Linea 5<br>Linea 5<br>Linea 7<br>Canale 1<br>Canale 2<br>Canale 2<br>Canale 2<br>Canale 4<br>Canale 5<br>Canale 6<br>Canale 7<br>Canale 8<br>Canale 9<br>Canale 9<br>Canale 9<br>Canale 9<br>Canale 9                                                                                                    |                                                                      | Diretta<br>Diretta<br>Diretta<br>Diretta<br>Diretto<br>Diretto<br>Diretto<br>Diretto<br>Diretto<br>Diretto<br>Diretto<br>Diretto<br>Diretto<br>Diretto<br>Diretto<br>Diretto<br>Diretto                                                                                                    | Attiva<br>Attiva<br>Attiva<br>Attiva<br>Attivo<br>Attivo<br>Attivo<br>Attivo<br>Attivo<br>Attivo<br>Attivo<br>Attivo<br>Attivo<br>Attivo                                                 | Nor. chusa<br>Nor. chusa<br>Nor. chusa<br>Nor. chusa<br>Nor. chusa<br>RP: 1<br>GRP: 1<br>GRP: 1<br>GRP: 1<br>GRP: 1<br>GRP: 1<br>GRP: 1<br>GRP: 1                                                                                                    | GRP:<br>GRP:<br>Non registrato<br>Non registrato<br>Non registrato<br>Non registrato<br>Non registrato<br>Non registrato<br>Non registrato<br>Non registrato<br>Non registrato<br>Non registrato | ALL: IE1<br>ALL: IE1<br>ALL: IE1<br>ALL: IE1<br>ALL: IE1<br>ALL: IE1<br>ALL: IE1<br>ALL: IE1<br>ALL: IE1                                                                                                    | Reset     Clona     canale                                                                                                    | a donare a programmazione programmazione da donare 1                                                                                                    |
| Linea 4<br>Linea 5<br>Linea 5<br>Linea 7<br>Canale 1<br>Canale 2<br>Canale 3<br>Canale 3<br>Canale 4<br>Canale 5<br>Canale 5<br>Canale 6<br>Canale 7<br>Canale 8<br>Canale 9<br>Crypto - Proxy                                                                                                    |                                                                      | Diretta<br>Diretta<br>Diretta<br>Diretta<br>Diretto<br>Diretto<br>Diretto<br>Diretto<br>Diretto<br>Diretto<br>Diretto<br>Diretto<br>Diretto<br>Diretto<br>Diretto                                                                                                    | Attiva<br>Attiva<br>Attiva<br>Attivo<br>Attivo<br>Attivo<br>Attivo<br>Attivo<br>Attivo<br>Attivo<br>Attivo<br>Attivo<br>Attivo                                                           | Nor. chiusa<br>Nor. chiusa<br>Nor. chiusa<br>GRP: 1<br>GRP: 1<br>GRP: 1<br>GRP: 1<br>GRP: 1<br>GRP: 1<br>GRP: 1<br>GRP: 1<br>GRP: 1                                                                                                    | GRP:<br>GRP:<br>GRP:<br>GRP:<br>Ron registrato<br>Non registrato<br>Non registrato<br>Non registrato<br>Non registrato<br>Non registrato                                                                                                    | ALL: IE1<br>ALL: IE1<br>ALL: IE1<br>ALL: IE1<br>ALL: IE1<br>ALL: IE1<br>ALL: IE1<br>ALL: IE1                                                                                                    | Reset     Clona     canale                                                                                                    | a donare programmazione da donare 1                                                                                                    |
| Linea 5<br>Linea 7<br>Canale 1<br>Canale 2<br>Canale 2<br>Canale 2<br>Canale 4<br>Canale 4<br>Canale 5<br>Canale 6<br>Canale 7<br>Canale 8<br>Canale 9<br>Crypto - Proxy                                                                                                    |                                                                      | Diretta<br>Diretta<br>Diretto<br>Diretto<br>Diretto<br>Diretto<br>Diretto<br>Diretto<br>Diretto<br>Diretto<br>Diretto<br>Diretto<br>Diretto                                                                                                    | Attiva<br>Attiva<br>Attivo<br>Attivo<br>Attivo<br>Attivo<br>Attivo<br>Attivo<br>Attivo<br>Attivo<br>Attivo<br>Attivo                                                                     | GRP: 1<br>GRP: 1<br>GRP: 1<br>GRP: 1<br>GRP: 1<br>GRP: 1<br>GRP: 1<br>GRP: 1<br>GRP: 1<br>GRP: 1                                                                                                    | Non registrato<br>Non registrato<br>Non registrato<br>Non registrato<br>Non registrato<br>Non registrato<br>Non registrato<br>Non registrato                                                                                                    | ALL: IE1<br>ALL: IE1<br>ALL: IE1<br>ALL: IE1<br>ALL: IE1<br>ALL: IE1<br>ALL: IE1<br>ALL: IE1                                                                                                    | Reset     Clona     canale                                                                                                    | programmazione<br>programmazione<br>da clonare 1                                                                                                    |
| Canale 1<br>Canale 2<br>Canale 2<br>Canale 3<br>Canale 3<br>Canale 4<br>Canale 5<br>Canale 6<br>Canale 7<br>Canale 8<br>Canale 9<br>Crypto - Proxy                                                                                                    |                                                                      | Diretto<br>Diretto<br>Diretto<br>Diretto<br>Diretto<br>Diretto<br>Diretto<br>Diretto<br>Diretto<br>Diretto                                                                                                    | Attivo<br>Attivo<br>Attivo<br>Attivo<br>Attivo<br>Attivo<br>Attivo<br>Attivo<br>Attivo<br>Attivo                                                                                         | GRP: 1<br>GRP: 1<br>GRP: 1<br>GRP: 1<br>GRP: 1<br>GRP: 1<br>GRP: 1<br>GRP: 1<br>GRP: 1                                                                                                    | Non registrato<br>Non registrato<br>Non registrato<br>Non registrato<br>Non registrato<br>Non registrato<br>Non registrato                                                                                                    | ALL: IE 1<br>ALL: IE 1<br>ALL: IE 1<br>ALL: IE 1<br>ALL: IE 1<br>ALL: IE 1<br>ALL: IE 1                                                                                                    | Reset     Clona     canale                                                                                                    | programmazione<br>programmazione<br>da donare 1                                                                                                    |
| Canale 1<br>Canale 2<br>Canale 3<br>Canale 4<br>Canale 5<br>Canale 6<br>Canale 7<br>Canale 8<br>Canale 9<br>Crypto - Proxy                                                                                                    |                                                                      | Diretto<br>Diretto<br>Diretto<br>Diretto<br>Diretto<br>Diretto<br>Diretto<br>Diretto<br>Diretto                                                                                                    | Attivo<br>Attivo<br>Attivo<br>Attivo<br>Attivo<br>Attivo<br>Attivo<br>Attivo<br>Attivo                                                                                                   | GRP: 1<br>GRP: 1<br>GRP: 1<br>GRP: 1<br>GRP: 1<br>GRP: 1<br>GRP: 1<br>GRP: 1                                                                                                    | Non registrato<br>Non registrato<br>Non registrato<br>Non registrato<br>Non registrato<br>Non registrato<br>Non registrato                                                                                                    | ALL: IE 1<br>ALL: IE 1<br>ALL: IE 1<br>ALL: IE 1<br>ALL: IE 1<br>ALL: IE 1                                                                                                    | Reset     Clona     canale                                                                                                    | programmazione<br>programmazione<br>da clonare                                                                                                    |
| Canale 1<br>Canale 2<br>Canale 3<br>Canale 4<br>Canale 5<br>Canale 5<br>Canale 6<br>Canale 7<br>Canale 8<br>Canale 9<br>Crypto - Proxy                                                                                                    |                                                                      | Diretto<br>Diretto<br>Diretto<br>Diretto<br>Diretto<br>Diretto<br>Diretto<br>Diretto<br>Diretto                                                                                                    | Attivo<br>Attivo<br>Attivo<br>Attivo<br>Attivo<br>Attivo<br>Attivo<br>Attivo                                                                                                    | GRP: 1<br>GRP: 1<br>GRP: 1<br>GRP: 1<br>GRP: 1<br>GRP: 1<br>GRP: 1<br>GRP: 1                                                                                                    | Non registrato<br>Non registrato<br>Non registrato<br>Non registrato<br>Non registrato<br>Non registrato<br>Non registrato                                                                                                    | ALL: IE 1<br>ALL: IE 1<br>ALL: IE 1<br>ALL: IE 1<br>ALL: IE 1<br>ALL: IE 1<br>ALL: IE 1                                                                                                    | Clona canale                                                                                                    | programmazione<br>programmazione<br>da clonare                                                                                                    |
| Canale 2<br>Canale 3<br>Canale 4<br>Canale 5<br>Canale 5<br>Canale 6<br>Canale 7<br>Canale 8<br>Canale 9<br>Crypto - Proxy                                                                                                    |                                                                      | Diretto<br>Diretto<br>Diretto<br>Diretto<br>Diretto<br>Diretto<br>Diretto                                                                                                    | Attivo<br>Attivo<br>Attivo<br>Attivo<br>Attivo<br>Attivo<br>Attivo                                                                                                    | GRP: 1<br>GRP: 1<br>GRP: 1<br>GRP: 1<br>GRP: 1<br>GRP: 1<br>GRP: 1                                                                                                    | Non registrato<br>Non registrato<br>Non registrato<br>Non registrato<br>Non registrato<br>Non registrato                                                                                                    | ALL: IE1<br>ALL: IE1<br>ALL: IE1<br>ALL: IE1<br>ALL: IE1<br>ALL: IE1                                                                                                    | Clona                                                                                                    | programmazione<br>da donare 1                                                                                                    |
| Canale 3<br>Canale 4<br>Canale 5<br>Canale 6<br>Canale 7<br>Canale 8<br>Canale 9<br>Crypto - Proxy                                                                                                    |                                                                      | Diretto<br>Diretto<br>Diretto<br>Diretto<br>Diretto<br>Diretto                                                                                                    | Attivo<br>Attivo<br>Attivo<br>Attivo<br>Attivo<br>Attivo<br>Attivo                                                                                                    | GRP: 1<br>GRP: 1<br>GRP: 1<br>GRP: 1<br>GRP: 1<br>GRP: 1                                                                                                    | Non registrato<br>Non registrato<br>Non registrato<br>Non registrato<br>Non registrato                                                                                                    | ALL: IE 1<br>ALL: IE 1<br>ALL: IE 1<br>ALL: IE 1<br>ALL: IE 1                                                                                                    | Clona<br>canale                                                                                                    | programmazione<br>da clonare 1                                                                                                    |
| Canale 4<br>Canale 5<br>Canale 6<br>Canale 7<br>Canale 8<br>Canale 9<br>Crypto - Proxy                                                                                                    |                                                                      | Diretto<br>Diretto<br>Diretto<br>Diretto<br>Diretto<br>Diretto                                                                                                    | Attivo<br>Attivo<br>Attivo<br>Attivo<br>Attivo<br>Attivo                                                                                                    | GRP: 1<br>GRP: 1<br>GRP: 1<br>GRP: 1<br>GRP: 1                                                                                                    | Non registrato<br>Non registrato<br>Non registrato<br>Non registrato                                                                                                    | ALL: IE1<br>ALL: IE1<br>ALL: IE1<br>ALL: IE1                                                                                                    | canale                                                                                                    | da donare 1                                                                                                    |
| Canale 5<br>Canale 6<br>Canale 7<br>Canale 8<br>Canale 9<br>Crypto - Proxy                                                                                                    |                                                                      | Diretto<br>Diretto<br>Diretto<br>Diretto<br>Diretto                                                                                                    | Attivo<br>Attivo<br>Attivo<br>Attivo                                                                                                    | GRP: 1<br>GRP: 1<br>GRP: 1<br>GRP: 1                                                                                                    | Non registrato<br>Non registrato<br>Non registrato                                                                                                    | ALL: IE1<br>ALL: IE1<br>ALL: IE1                                                                                                    | canale                                                                                                    | da donare 1                                                                                                    |
| Canale 7<br>Canale 7<br>Canale 8<br>Canale 9<br>Crypto - Proxy                                                                                                    |                                                                      | Diretto<br>Diretto<br>Diretto                                                                                                    | Attivo<br>Attivo                                                                                                    | GRP: 1<br>GRP: 1                                                                                                    | Non registrato                                                                                                    | ALL: IE1                                                                                                    |                                                                                                    |                                                                                                    |
| Canale 8<br>Canale 9<br>Crypto - Proxy                                                                                                    |                                                                      | Diretto                                                                                                    | Attivo                                                                                                    | GRP: 1                                                                                                    | Non registrato                                                                                                    | Piller Ale A                                                                                                    |                                                                                                    |                                                                                                    |
| Canale 9<br>Crypto - Proxy                                                                                                    |                                                                      | Diretto                                                                                                    | Attivo                                                                                                    | CPP: 1                                                                                                    | 1 MARTIN CONTRACTOR STATES                                                                                                    | ALL: IF 1                                                                                                    | Philippine and Philippine                                                                                                    |                                                                                                    |
| Crypto - Proxy                                                                                                    |                                                                      |                                                                                                    |                                                                                                    | GIVE 1                                                                                                    | Non registrato                                                                                                    | ALL: IE 1                                                                                                    | ✓ Progr                                                                                                    | ramma rivelatore                                                                                                    |
| Litente 1                                                                                                    |                                                                      |                                                                                                    |                                                                                                    |                                                                                                    |                                                                                                    |                                                                                                    |                                                                                                    |                                                                                                    |
| Otenite 1                                                                                                    |                                                                      | Numerico                                                                                                    | GRP: 12345678                                                                                                    |                                                                                                    |                                                                                                    |                                                                                                    | A Recet                                                                                                    | programmazione                                                                                                    |
| Utente 2                                                                                                    |                                                                      | Numerico                                                                                                    | GRP: 12345678                                                                                                    |                                                                                                    |                                                                                                    |                                                                                                    |                                                                                                    | programmation.                                                                                                    |
| Utente 3                                                                                                    |                                                                      | Assente                                                                                                    | GRP: 1                                                                                                    |                                                                                                    |                                                                                                    |                                                                                                    | Clona                                                                                                    | programmazione                                                                                                    |
| Utente 4                                                                                                    |                                                                      | Assente                                                                                                    | GRP: 1                                                                                                    |                                                                                                    |                                                                                                    |                                                                                                    |                                                                                                    |                                                                                                    |
| Utente 5                                                                                                    |                                                                      | Assente                                                                                                    | GRP: 1                                                                                                    |                                                                                                    |                                                                                                    |                                                                                                    | codice                                                                                                    | da donare 1                                                                                                    |
| otente o                                                                                                    |                                                                      | Properties.                                                                                                    |                                                                                                    |                                                                                                    |                                                                                                    |                                                                                                    |                                                                                                    |                                                                                                    |
| Gruppo 1                                                                                                    |                                                                      | Solo racon incame                                                                                                    | anto                                                                                                    | ALL :                                                                                                    |                                                                                                    |                                                                                                    | ID sis                                                                                                    | tema Wlink                                                                                                    |
| Gruppo 2                                                                                                    |                                                                      | Solo raggruppame                                                                                                    | ento                                                                                                    | ALL:                                                                                                    |                                                                                                    |                                                                                                    | ^                                                                                                    | ***                                                                                                    |
| Gruppo 3                                                                                                    |                                                                      | Solo raggruppame                                                                                                    | ento                                                                                                    | ALL:                                                                                                    |                                                                                                    |                                                                                                    |                                                                                                    | 000                                                                                                    |
| Gruppo 4                                                                                                    |                                                                      | Solo raggruppame                                                                                                    | ento                                                                                                    | ALL:                                                                                                    |                                                                                                    |                                                                                                    | v                                                                                                    |                                                                                                    |
| and the second second                                                                                                    |                                                                      |                                                                                                    |                                                                                                    |                                                                                                    |                                                                                                    |                                                                                                    | 1                                                                                                    |                                                                                                    |
|                                                                                                    | Utente 5<br>Utente 6<br>Gruppo 1<br>Gruppo 2<br>Gruppo 3<br>Gruppo 4 | Utente 5<br>Utente 6<br>Gruppo 1<br>Gruppo 2<br>Gruppo 3<br>Gruppo 4                                                                                                    | Utente 5 Assente<br>Utente 6 Assente<br>Gruppo 1 Solo raggruppam<br>Gruppo 2 Solo raggruppam<br>Gruppo 3 Solo raggruppam<br>Gruppo 4 Solo raggruppam                                     | Utente 5 Assente GRP: 1<br>Utente 6 Assente GRP: 1<br>Gruppo 1 Solo raggruppamento<br>Gruppo 2 Solo raggruppamento<br>Gruppo 3 Solo raggruppamento<br>Gruppo 4 Solo raggruppamento                                                                                                    | Utente 5         Assente         GRP: 1           Utente 6         Assente         GRP: 1           Gruppo 1         Solo raggruppamento         ALL:           Gruppo 2         Solo raggruppamento         ALL:           Gruppo 3         Solo raggruppamento         ALL:           Gruppo 4         Solo raggruppamento         ALL:                                                                                                    | Utente 5 Assente GRP: 1<br>Utente 6 Assente GRP: 1<br>Gruppo 1 Solo raggruppamento ALL:<br>Gruppo 3 Solo raggruppamento ALL:<br>Gruppo 4 Solo raggruppamento ALL:                                                                                                    | Utente 5         Assente         GRP: 1           Utente 6         Assente         GRP: 1           Gruppo 1         Solo raggruppamento         ALL:           Gruppo 2         Solo raggruppamento         ALL:           Gruppo 3         Solo raggruppamento         ALL:           Gruppo 4         Solo raggruppamento         ALL:           gruppo 4         Solo raggruppamento         ALL:           wala         Pardon         Almentationi         Timer | Utente 5     Assente     GRP: 1     v     codice       Utente 6     Assente     GRP: 1     v     codice       Gruppo 1     Solo raggruppamento     ALL:     fullion     ID sis       Gruppo 2     Solo raggruppamento     ALL:     v     ID sis       Gruppo 3     Solo raggruppamento     ALL:     v     v |

Apparirà un box informativo con una richiesta di conferma dell'operazione

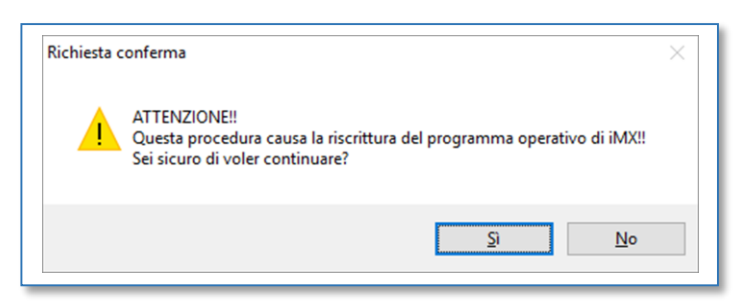

Per proseguire bisogna selezionare il file da inviare alla centrale (scaricabile dal sito web o ottenibile a semplice richiesta).

| I     Image: Image: Imag |                                                         |                                      |                        |
|----------------------------------------------------------------------------------------------------|---------------------------------------------------------|--------------------------------------|------------------------|
| Accesso rapido<br>Accesso rapido<br>Download<br>Concentia<br>Desktop<br>Desktop<br>Documenti<br>aggiornamento<br>manuali Paolo<br>plus                                                                                                    | Ultima modifica<br>19/01/2016 11:42<br>25/01/2016 17:05 | Tipo<br>File HEX<br>Cartella di file | Dimensione<br>1.088 KB |

Nell'esempio è riportata una versione 9.00. In automatico partirà la procedura di aggiornamento FIRMWARE.

#### **PRODUZIONE SISTEMI DI SICUREZZA**

L'avanzamento dell'operazione è rappresentato da una barra di caricamento. Normalmente questa procedura termina in circa 20 minuti, ed alla fine verrà mostrata una finestra che indica il completamento della procedura.

La centrale si riavvia per iniziare l'aggiornamento, suddiviso in quattro fasi:

1. Il file di aggiornamento è stato trovato.

2. Il firmware originale è in corso di cancellazione.

3. Il nuovo firmware viene programmato.

4. A questo punto l'aggiornamento è terminato, la centrale manterrà la programmazione esistente ed il nuovo firmware viene eseguito automaticamente. I file copiati sulla scheda SD vengono automaticamente eliminati.

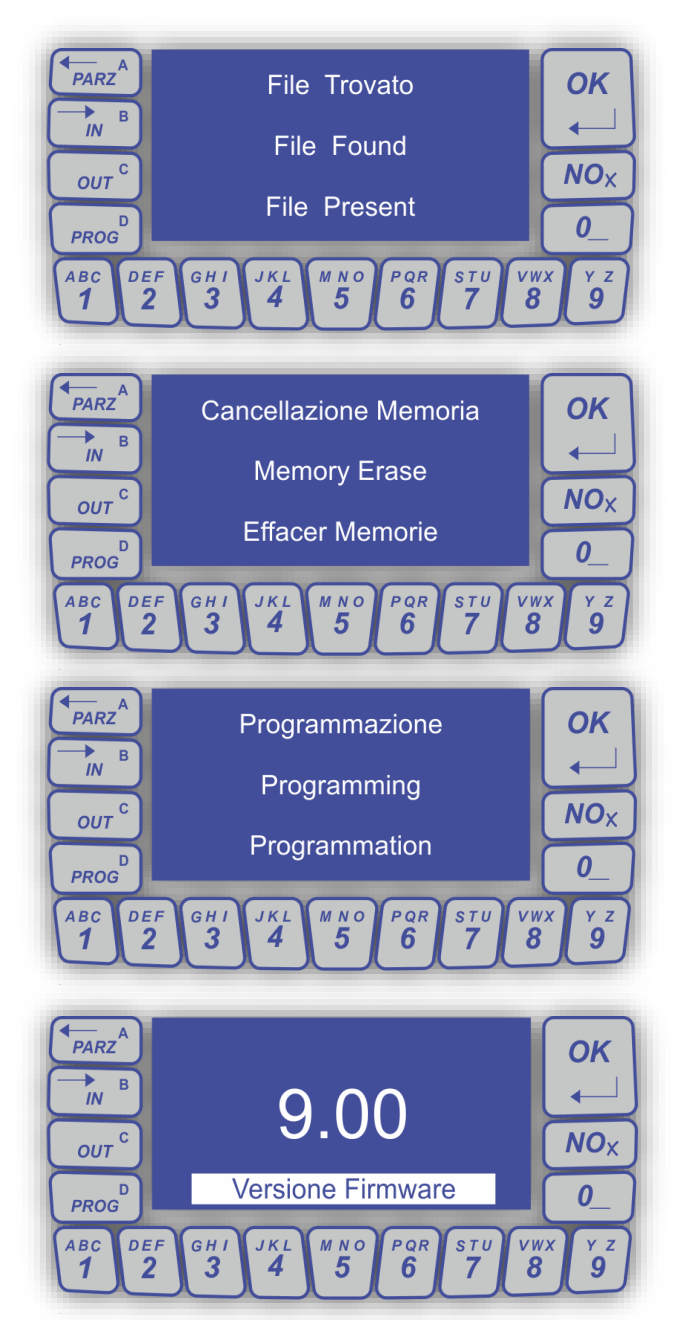

#### **PRODUZIONE SISTEMI DI SICUREZZA**

### Procedura in connessione remota con servizio CSIcloud

Questa procedura di aggiornamento firmware è disponibile solamente per centrale iMX Plus. Questa procedura sfrutta una modalità di connessione che libera l'utente da qualsiasi necessità di indirizzamento IP di alcun genere, ma necessita della registrazione della centrale sul CSIcloud (vedere la relativa documentazione). E' necessario verificare che la centrale sia anche abilitata all'utilizzo del servizio CSIcloud.

| MAC 180 25      | 4 140 0 0 39 | Smtp server  | User              |
|-----------------|--------------|--------------|-------------------|
| Host Name       | Paolo        | Smtp port 25 | Password          |
| Server Port     | 1007         | Sender       | Authentication    |
| Abilita Ethern  | et           | Email 1      | Eventi ATP- Varia |
| Connessione     | a CSI Cloud  | Email 2      | Eventi Varia      |
| TD Address      | 0.0.0.0      | Email 3      | Eventi Varia      |
|                 |              | Email 4      | Eventi Varia      |
| Subnet Mask     |              | Email 5      | Eventi Varia      |
| Default Gateway | 0.0.0.0      | Email 6      | Eventi Varia      |
| Primary DNS     | 0.0.0.0      | Email 7      | Eventi Varia      |
| Secondary DNS   | 0.0.0.0      | Email 8      | Eventi Varia      |

Tramite easyWLINK occorre selezionare il collegamento via CSIcloud, inserendo l'UID della centrale ed un codice abilitato all'operazione.

| File Mod | ify / Modifica Conne                      | ection / Connessione W | Tcp-lp                                                                                                    |             |
|----------|-------------------------------------------|------------------------|----------------------------------------------------------------------------------------------------|-------------|
| 🗅 🚅 🔚 🛛  | 🗈 🞜   🛞   🖳   🤜                           | ? 🖲 👗 🖌 🖷              | Connessione via TCP-IP (solo iMX Plus)                                                                                                    | 0 0 0 0     |
| Programn | nazione iMX                               | 0 54 0 29              | CSIcloud  CSIcloud  CSIclo | Port 1007   |
| 1        | Linea 1                                   | Diretta                | UID 63 0 72 0 1 81 52 48                                                                                                    | 53 52 50 57 |
| 3        | Linea 3                                   | Diretta                | Versione UsbPod                                                                                                    | Annulla     |
| 5        | Linea 5                                   | Diretta                |                                                                                                    | ОК          |
| 6 7      | Linea 7                                   | Diretta<br>Diretta     |                                                                                                    |             |
| Cana     | li se se se se se se se se se se se se se |                        |                                                                                                    |             |
|          |                                           |                        |                                                                                                    |             |

#### **PRODUZIONE SISTEMI DI SICUREZZA**

Quindi dalla videata principale occorre selezionare la voce "aggiorna".

| i 🖉 🖬   | D 13 🛞 👂             | 3 🔫 🜒 🕽 | h C &         | 8             |            |                |            |   |                      |
|---------|----------------------|---------|---------------|---------------|------------|----------------|------------|---|----------------------|
| Program | mazione iMX          |         |               |               |            |                |            |   |                      |
| Line    | e                    | UID 54  | 0 29          | 0 1 81        | 52 48 53   | 52 50          | 57         |   | Ver.9.01 Aggiorn     |
| 1       | Linea 1              |         | Diretta       | Attiva        | Nor.chiusa | GRP:           | ALL: IE 1  | ^ | Reset program ne     |
| 2       | Linea 2              |         | Diretta       | Attiva        | Nor.chiusa | GRP:           | ALL: IE1   |   |                      |
| 3       | Linea 3              |         | Diretta       | Attiva        | Nor.chiusa | GRP:           | ALL: IE1   |   | Clona program ne     |
| 4       | Linea 4              |         | Diretta       | Attiva        | Nor.chiusa | GRP:           | ALL: IE 1  |   | lines da denare      |
| 5       | Linea 5              |         | Diretta       | Attiva        | Nor.chiusa | GRP:           | ALL: IE 1  |   | iii lea da ciurial e |
| 6       | Linea 6              |         | Diretta       | Attiva        | Nor chiusa | GRP:           | ALL: IE1   | ~ |                      |
| Car     | ali                  |         | Diretta       | Armya         | Nor muica  | 1300           | AIT - 1+ 1 |   |                      |
| 1       | Canale 1             |         | Diretto       | Attivo        | GRP: 1     | Non registrato | ALL: IE 1  |   | Parat programmaziona |
| 2       | Canale 2             |         | Diretto       | Attivo        | GRP: 1     | Non registrato | ALL: IE1   |   | Reset programmazione |
| 3       | Canale 3             |         | Diretto       | Attivo        | GRP: 1     | Non registrato | ALL: IE1   |   | Clona programmazione |
| 4       | Canale 4             |         | Diretto       | Attivo        | GRP: 1     | Non registrato | ALL: IE 1  |   | ciona programmazione |
| 5       | Canale 5             |         | Diretto       | Attivo        | GRP: 1     | Non registrato | ALL: IE 1  |   | consta da despara 1  |
| 6       | Canale 6             |         | Diretto       | Attivo        | GRP: 1     | Non registrato | ALL: IE1   |   |                      |
| 7       | Canale 7             |         | Diretto       | Attivo        | GRP: 1     | Non registrato | ALL: IE 1  |   |                      |
| 8       | Canale 8             |         | Diretto       | Attivo        | GRP: 1     | Non registrato | ALL: IE 1  |   | 1                    |
| 9       | Canale 9             |         | Diretto       | Attivo        | GRP: 1     | Non registrato | ALL: IE1   | ~ | Programma rivelatore |
| Cod     | ici - Crypto - Proxy |         |               |               |            |                |            |   |                      |
| 1       | Utente 1             |         | Numerico      | GRP: 12345678 |            |                |            | ^ | Reset programmazione |
| 2       | Utente 2             |         | Numerico      | GRP: 12345678 |            |                |            |   |                      |
| 3       | Utente 3             |         | Assente       | GRP: 1        |            |                |            | - | Clona programmazione |
| 4       | Utente 4             |         | Assente       | GRP: 1        |            |                |            |   |                      |
| 5       | Utente 5             |         | Assente       | GRP: 1        |            |                |            |   | codice da clonare 1  |
| 6       | Utente 6             |         | Assente       | GRP: 1        |            |                |            | ~ |                      |
| Gru     | ppi                  |         |               |               |            |                |            |   | ID sistema Wlink     |
| 1       | Gruppo 1             |         | Solo raggrupp | amento        | ALL:       |                |            | ^ |                      |
| 2       | Gruppo 2             |         | Solo raggrupp | amento        | ALL:       |                |            |   | 666                  |
| 3       | Gruppo 3             |         | Solo raggrupp | amento        | ALL:       |                |            |   |                      |
| 4       | Gruppo 4             |         | Solo raggrupp | amento        | ALL:       |                |            | * |                      |
|         | -                    | -       |               |               |            |                |            |   |                      |

Apparirà un box informativo con una richiesta di conferma dell'operazione.

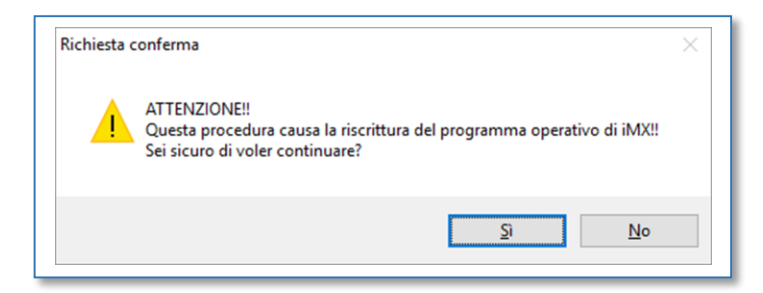

Per proseguire bisogna selezionare il file da inviare alla centrale (scaricabile dal sito web o ottenibile a semplice richiesta).

| Image: Image: Image |                  |                  |            |
|----------------------------------------------------------------------------------------------------|------------------|------------------|------------|
| ← → ∽ ↑ 📙 > Questo PC > Desktop > aggiornamento                                                                                                    | IMXPLUS >        |                  |            |
| Accesso rapido                                                                                                    | Ultima modifica  | Тіро             | Dimensione |
| 👆 Download  🥒 💭 iMX_Plus.900.hex                                                                                                    | 19/01/2016 11:42 | File HEX         | 1.088 KB   |
| 🔀 Dropbox 🖈 🗛 Audio                                                                                                    | 25/01/2016 17:05 | Cartella di file |            |
| S RealPlayer Cl 🖈                                                                                                    |                  |                  |            |
| 🔜 Desktop  🖈                                                                                                    |                  |                  |            |
| 🔁 Documenti 🖈                                                                                                    |                  |                  |            |
| 📰 Immagini 🖈                                                                                                    |                  |                  |            |
| aggiornamento                                                                                                    |                  |                  |            |
| manuali Daolo                                                                                                    |                  |                  |            |

Nell'esempio è riportata una versione 9.00.

In automatico partirà la procedura di aggiornamento firmware.

### **PRODUZIONE SISTEMI DI SICUREZZA**

L'avanzamento dell'operazione è rappresentato da una barra di caricamento. Normalmente questa procedura termina in circa 2 minuti, ed alla fine verrà mostrata una finestra che indica il completamento della procedura.

La centrale si riavvia per iniziare l'aggiornamento, suddiviso in quattro fasi:

1. Il file di aggiornamento è stato trovato.

- 2. Il firmware originale è in corso di cancellazione.
- 3. Il nuovo firmware viene programmato.

4. A questo punto l'aggiornamento è terminato, la centrale manterrà la programmazione esistente ed il nuovo firmware viene eseguito automaticamente. I file copiati sulla scheda SD vengono automaticamente eliminati.

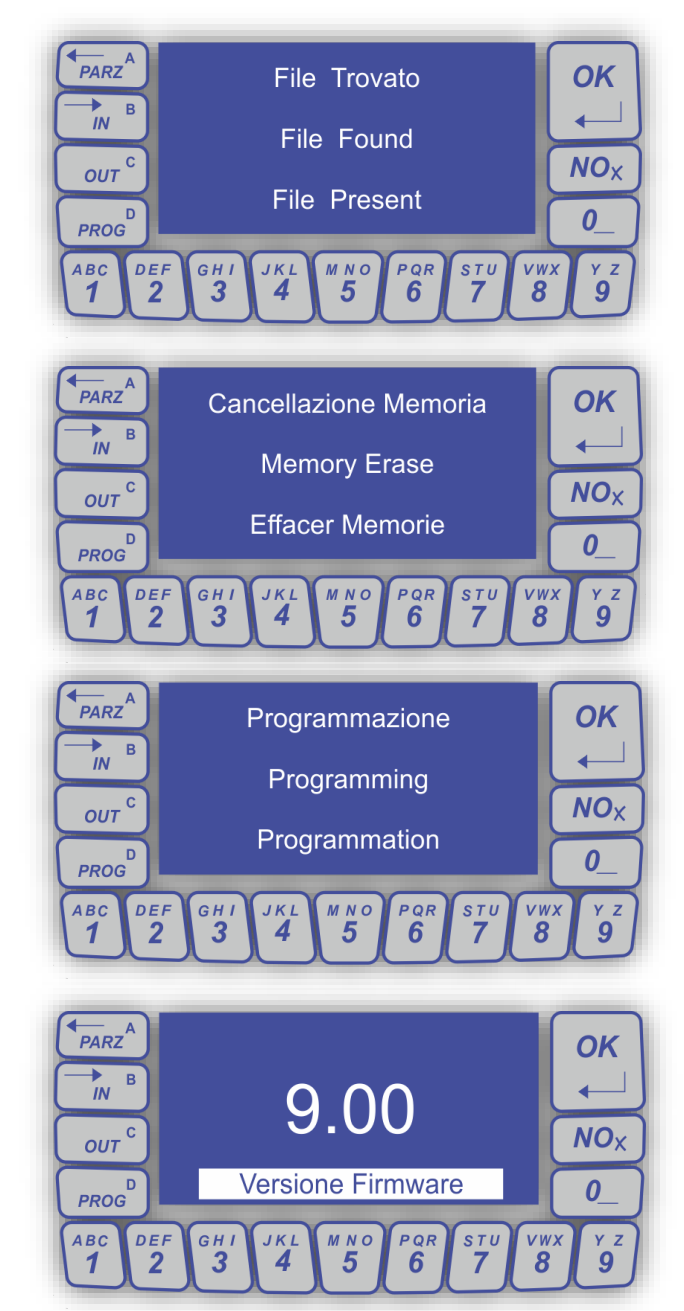

#### **PRODUZIONE SISTEMI DI SICUREZZA**

### Procedura in connessione remota tramite protocollo TCP-IP

<u>Questa procedura di aggiornamento firmware è disponibile solamente per centrale iMX Plus.</u> Questa procedura prevede che la centrale iMX Plus sia connessa alla rete LAN tramite cavo in modo da sfruttare le funzioni di connessione native della centrale per effettuare una connessione diretta.

Tramite easyWLINK occorre selezionare la connessione via TCP-IP, inserendo indirizzo IP e porta di connessione della centrale, oltre ad un codice abilitato.

| easyWLINK         | - [iMX2]<br>fy / Modifica Cor | nnection / Connessione Windo | Gprs<br>Connes                              | ssione via (                    | GPRS o   | con Multi | Connect            | ••••  |          |       |         |
|-------------------|-------------------------------|------------------------------|---------------------------------------------|---------------------------------|----------|-----------|--------------------|-------|----------|-------|---------|
| 0 🗃 🖬 🚺           | • • • •                       | 🔫 🖲 🗶 🛯 🗶 🗐                  | dalità                                      | server su p                     | porta (m | andatori  | o su iMX           | Plus) | 0        |       |         |
| Programm<br>Linee | Linea 1                       | 54 0 29 0<br>Diretta         | Tcp-lp<br>Connes<br>Host Nam<br>Codice di a | ssione via 1<br>ne<br>iccesso _ | TCP-IP   | (solo iM) | X Plus)<br>IP addr | ess   | 192 . 16 | 8. 11 | 1 . 199 |
| 2                 | Linea 2                       | Diretta                      | CSIcloud                                    |                                 |          |           |                    |       |          |       |         |
| 3                 | Linea 4                       | Diretta                      | Connes                                      | ssione via (                    | CSIclou  | id (serie | Plus)              |       | Codice   |       |         |
| 5 6 7             | Linea 5<br>Linea 6<br>Linea 7 | Diretta<br>Diretta           | UID 33                                      | 0 54                            | 0        | 2         | 71 51              | 48    | 49       | 54    | 48 53   |
| Canali            | 8                             |                              |                                             | V                               | /ersione | UsbPo     | d                  |       | Ar       | nulla |         |
| 1                 | Canale 1<br>Canale 2          | Diretto<br>Diretto           |                                             |                                 |          |           |                    |       |          | ОК    |         |

Quindi dalla videata principale occorre selezionare la voce "aggiorna".

| 31   |                   | 3 🗖 🤜 | 2    | %   🖻 🖻 | 3       | ?      |         |      |             |     |          |        |          |   |     |                       |         |
|------|-------------------|-------|------|---------|---------|--------|---------|------|-------------|-----|----------|--------|----------|---|-----|-----------------------|---------|
| Prog | grammazione iMX   |       |      |         |         |        |         |      |             |     |          |        |          |   |     |                       |         |
|      |                   | UI    | D 54 | 0 2     | 9 0     | 1      | 81      | 52   | 48          | 53  | 52       | 50     | 57       |   |     | Ver.9.01 A            | ogiorna |
|      | Linee             |       | _    |         |         |        |         |      | -           |     |          |        |          |   | _   |                       |         |
|      | 1 Linea           | 1     |      | Diretta |         | At     | ttiva   |      | Nor.chius   | a   | GRP:     |        | ALL: IE  | 1 | ^   | Reset program         | ne.     |
|      | 2 Linea           | 2     |      | Diretta |         | At     | ttiva   |      | Nor.chius   | 5a  | GRP:     |        | ALL: IE  | 1 | 100 | and the second second | 100     |
|      | 3 Linea           | 3     |      | Diretta |         | At     | ttiva   |      | Nor.chius   | a   | GRP:     |        | ALL: IE  | 1 |     | Ciona program         | ne      |
|      | 4 Linea           | 4     |      | Diretta |         | At     | ttiva   |      | Nor . chius | a   | GRP:     |        | ALL: IE  | 1 |     | linea da cionare      |         |
|      | 5 Linea           | 5     |      | Diretta |         | At     | ttiva   |      | Nor . chius | a   | GRP:     |        | ALL: IE  | 1 |     | and do do doridi e    |         |
|      | 6 Linea           | 5     |      | Diretta |         | At     | ttiva   |      | Nor chius   | ia. | GRP:     |        | ALL: IE  | 1 | ~   |                       |         |
|      | 7 Linea           | 7     |      | Diretta |         | 4      | ttiva   |      | Nor chis    | ta  | GRP+     |        | ALL . TE | 1 |     |                       |         |
|      | Canali            |       |      |         |         |        |         |      |             |     |          |        |          |   | _   | 1                     |         |
|      | 1 Canale          | 21    |      | Diretto |         | At     | ttivo   |      | GRP: 1      |     | Non regi | strato | ALL: IE  | 1 | ^   | Reset programm        | azione  |
|      | 2 Canale          | 2     |      | Diretto |         | At     | ttivo   |      | GRP: 1      |     | Non regi | strato | ALL: IE  | 1 | 100 |                       |         |
|      | 3 Canale          | 23    |      | Diretto |         | At     | ttivo   |      | GRP: 1      |     | Non regi | strato | ALL: IE  | 1 | -   | Clona programm        | azione  |
|      | 4 Canale          | 24    |      | Diretto |         | At     | ttivo   |      | GRP: 1      |     | Non regi | strato | ALL: IE  | 1 |     |                       |         |
|      | 5 Canale          | 2 5   |      | Diretto |         | At     | ttivo   |      | GRP: 1      |     | Non regi | strato | ALL: IE  | 1 |     | canale da donare      | 1       |
|      | 6 Canale          | 26    |      | Diretto |         | At     | ttivo   |      | GRP: 1      |     | Non regi | strato | ALL: IE  | 1 |     |                       |         |
|      | 7 Canale          | 27    |      | Diretto |         | At     | ttivo   |      | GRP: 1      |     | Non regi | strato | ALL: IE  | 1 |     |                       |         |
|      | 8 Canale          | 18    |      | Diretto |         | At     | ttivo   |      | GRP: 1      |     | Non regi | strato | ALL: IE  | 1 | ~   | Programma rive        | latore  |
|      | 9 Canale          | 59    |      | Diretto |         | A      | τανο    |      | GRP: 1      |     | Non reg  | strato | ALL: IE  | 1 | -   | riogrammarive         | DIOI C  |
|      | Codici - Crypto - | Proxy |      |         |         |        |         |      |             |     |          |        |          |   |     |                       |         |
|      | 1 Utente          | 2 1   |      | Numeri  | 0       | GRP: 1 | 2345678 |      |             |     |          |        |          |   | ^   | Reset programm        | azione  |
|      | 2 Utente          | 2     |      | Numeri  | 0       | GRP: 1 | 2345678 |      |             |     |          |        |          |   | 100 |                       |         |
|      | 3 Utente          | : 3   |      | Assent  |         | GRP: 1 | ******  |      |             |     |          |        |          |   | -   | Clona programm        | azione  |
|      | 4 Utente          | 14    |      | Assent  |         | GRP: 1 |         |      |             |     |          |        |          |   |     |                       | 1       |
|      | 5 Utente          | 25    |      | Assent  |         | GRP: 1 |         |      |             |     |          |        |          |   |     | codice da donare      | 1       |
|      | 6 Utente          | 26    |      | Assent  |         | GRP: 1 |         |      |             |     |          |        |          |   | ~   |                       |         |
|      | Gruppi            |       |      |         |         |        |         |      |             |     |          |        |          |   | _   | TD cisteres Wilel     |         |
|      | 1 Grupp           | 01    |      | Solo ra | gruppam | ento   |         | ALL: |             |     |          |        |          |   | ^   | to sistema wirk       |         |
|      | 2 Grupp           | 0 2   |      | Solo ra | gruppam | ento   |         | ALL: |             |     |          |        |          |   |     | 666                   |         |
|      | 3 Grupp           | 03    |      | Solo ra | gruppam | ento   |         | ALL: |             |     |          |        |          |   |     | 000                   |         |
|      | 4 Grupp           | 04    |      | Solo ra | qruppam | ento   |         | ALL: |             |     |          |        |          |   | ~   |                       |         |
|      |                   |       |      |         |         |        |         |      |             |     |          |        |          |   |     |                       |         |

#### **PRODUZIONE SISTEMI DI SICUREZZA**

Apparirà un box informativo con una richiesta di conferma dell'operazione.

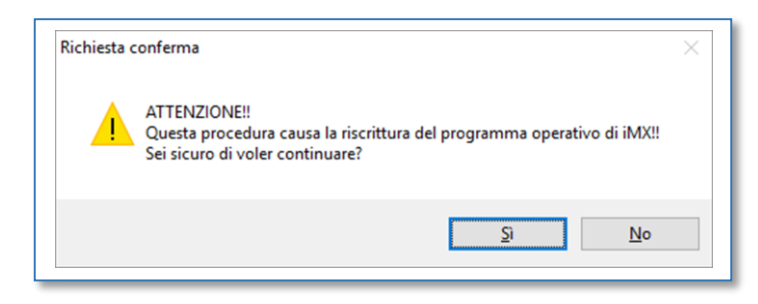

Per proseguire bisogna selezionare il file da inviare alla centrale (scaricabile dal sito web o ottenibile a semplice richiesta).

| Image: The second second se |                  |                  |            |
|----------------------------------------------------------------------------------------------------|------------------|------------------|------------|
| Accuracy maide Nome                                                                                                    | Ultima modifica  | Тіро             | Dimensione |
| Vicesso rapido                                                                                                    | 19/01/2016 11:42 | File HEX         | 1.088 KB   |
| 🕃 Dropbox 🖈 🔤 🙀                                                                                                    | 25/01/2016 17:05 | Cartella di file |            |
| 🔗 RealPlayer Cl 🖈                                                                                                    |                  |                  |            |
| Desktop 🖈                                                                                                    |                  |                  |            |
| 😫 Documenti 🖈                                                                                                    |                  |                  |            |
| E Immagini 🖈                                                                                                    |                  |                  |            |

Nell'esempio è riportata una versione del firmware 9.00.

L'avanzamento dell'operazione è rappresentato da una barra di caricamento. Normalmente questa procedura termina in circa 2 minuti, ed alla fine verrà mostrata una finestra che indica il completamento della procedura.

La centrale si riavvia per iniziare l'aggiornamento, suddiviso in quattro fasi:

1. Il file di aggiornamento è stato trovato.

2. Il firmware originale è in corso di cancellazione.

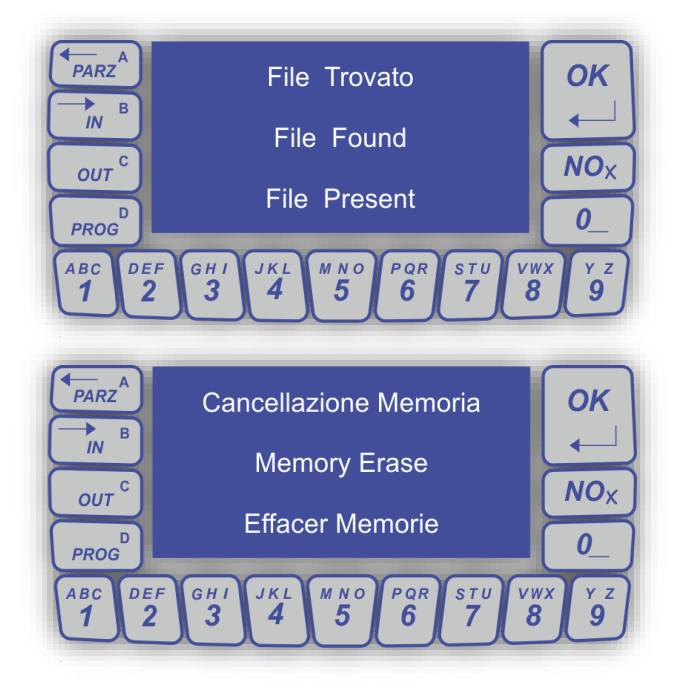

#### **PRODUZIONE SISTEMI DI SICUREZZA**

3. Il nuovo firmware viene programmato.

4. A questo punto l'aggiornamento è terminato, la centrale manterrà la programmazione esistente ed il nuovo firmware viene eseguito automaticamente. I file copiati sulla scheda SD vengono automaticamente eliminati.

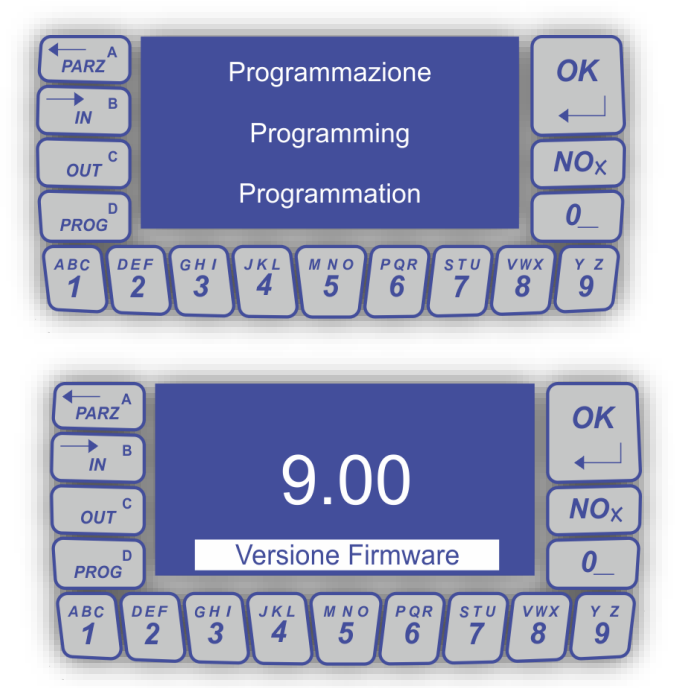